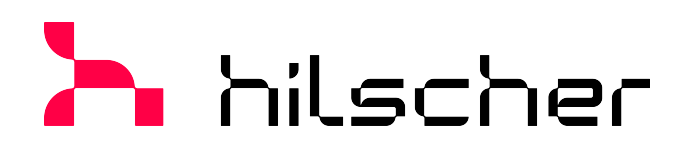

## Bedienerhandbuch

## Generischer DTM für PROFIBUS DP-Slave-Geräte Konfiguration von PROFIBUS DP-Slave-Geräten V2.11000

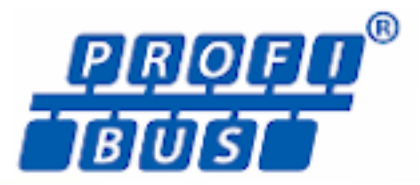

| DA Genia: CIPI D<br>Perstelen Hische | PJOPS<br>Conder          |               |           |              | Garde<br>Heads | n ID:<br>Her (D) | 0::0869                                                                                                    | Por        |                | -                   | -           |  |
|--------------------------------------|--------------------------|---------------|-----------|--------------|----------------|------------------|----------------------------------------------------------------------------------------------------|------------|----------------|---------------------|-------------|--|
| Navipalizabesida 🚍                   |                          |               |           |              |                |                  |                                                                                                    |            |                |                     |             |  |
| Konfiguration                        | verficitare Hodile       |               |           |              |                |                  |                                                                                                    |            | 1000           |                     |             |  |
| Algemein                             | Notide                   | in the second | 1 0.0     | er L ha      | 0.e            |                  | 1 de viller                                                                                                    |            |                |                     |             |  |
| we Mark, In                          | 1 Dyn is                 | 1             | 1         |              | 0.00           |                  | 101100                                                                                                    |            | 10. 20.        | 1 81 V              |             |  |
| Signationinguration                  | 11-                      | 10,08         | _         |              | 0.00           |                  |                                                                                                    |            | 40.00          | 20 20 21            |             |  |
| Perameter                            | R 1 Bys 0.4              | 0             | 1         | D            | Darki0         |                  |                                                                                                    |            | 40.40          | 40 40 40            |             |  |
| Gruppen                              | 1 -                      |               | 1 Byte    |              | Dalid          |                  |                                                                                                    |            | 40.40          | 20 20 20            |             |  |
| Erweiterungen                        | B 1 Worth                | 2             | 0         | 0            | 0.03           |                  |                                                                                                    |            | 4.94           | 24 24 24            |             |  |
| DPV1                                 | B 1 Worlds               | 0             | 2         | 0            | 0.40           |                  |                                                                                                    | 100        | 10 40          |                     |             |  |
| Gerählneschreihung                   | To solver a              | *             |           |              | 0.07           |                  |                                                                                                    |            | the file -     | 44 44 As            |             |  |
| Gerät                                |                          |               |           |              |                |                  |                                                                                                    |            | 100 V. 100     | an rade             |             |  |
| 000                                  | Konfigurinets Modelar    |               |           |              |                |                  | Orligen                                                                                                    | Entwanger  | 100.00         |                     | 1000        |  |
|                                      | Corport France           |               | and the   | Children das | 1.000          |                  |                                                                                                    |            | 2 12           |                     |             |  |
|                                      | Bar Poste                |               | (C.A.)    | u aquas      | 0              | 2002             | Contraction of the second second seco | _          |                |                     |             |  |
|                                      | 11 -11                   |               | _         | 1 Ruin       |                | 0-00             |                                                                                                    |            | 1.1            |                     |             |  |
|                                      | 8-12 18Mm in             | 1             |           | 0            | 0              | 0+90             |                                                                                                    |            |                |                     |             |  |
|                                      | 1 -21                    | 18/           | te .      |              |                | 0.90             |                                                                                                    |            | 1 a a          | CO. 19              |             |  |
|                                      | -                        |               |           |              |                |                  |                                                                                                    |            | -              |                     |             |  |
|                                      |                          |               |           |              |                |                  |                                                                                                    |            |                |                     |             |  |
|                                      | 6                        |               |           |              |                |                  |                                                                                                    |            | 12010          |                     | STATISTICS. |  |
|                                      | Lings Dr-(Rurgungsdaters | 2 bobes       | Insc. 400 | (byter)      |                |                  |                                                                                                    | And see al |                |                     |             |  |
|                                      | Unor Shornasiden:        | 1 61/202      | Inex. 241 | (index)      |                |                  |                                                                                                    | Shearren   |                |                     |             |  |
|                                      | Lings Ausgargidaters     | I bytes       | (max. 244 | (index)      |                |                  |                                                                                                    |            |                |                     |             |  |
|                                      | Anzahi Hodule:           | 2 (max.       | 20        |              |                |                  |                                                                                                    |            | -              |                     |             |  |
|                                      |                          |               |           |              |                |                  |                                                                                                    |            | the particular | and any surgery and | 2           |  |
|                                      |                          |               |           |              | - ak           | (Altre           | den literaturen                                                                                                    | HER        |                |                     |             |  |

# Hilscher Gesellschaft für Systemautomation mbH www.hilscher.com

DOC031001OI21DE | Revision 21 | Deutsch | 2023-02 | Freigegeben | Öffentlich

| 1 | Einle                                                                                              | itung                                                                                                    |                                                                                                    | . 4                                                                                                    |
|---|----------------------------------------------------------------------------------------------------|----------------------------------------------------------------------------------------------------|----------------------------------------------------------------------------------------------------|----------------------------------------------------------------------------------------------------|
|   | 1.1                                                                                                | Über die<br>1.1.1<br>1.1.2                                                                                                    | ses Handbuch<br>Online-Hilfe<br>Änderungsübersicht                                                                                                    | 4<br>4<br>4                                                                                                    |
|   | 1.2                                                                                                | Übersich                                                                                                    | nt Anwendungsfälle                                                                                                    | 5                                                                                                    |
|   | 1.3                                                                                                | System                                                                                                    | voraussetzungen                                                                                                    | 6                                                                                                    |
|   | 1.4                                                                                                | Über de                                                                                                    | n generischen PROFIBUS DP-Slave-DTM                                                                                                    | 6                                                                                                    |
|   | 1.5                                                                                                | Vorauss                                                                                                    | etzungen generischer PROFIBUS DP-Slave-DTM                                                                                                    | 7                                                                                                    |
|   | 1.6                                                                                                | Dialogst<br>1.6.1<br>1.6.2<br>1.6.3<br>1.6.4<br>1.6.5                                                                                                    | ruktur des DTM<br>Allgemeine Geräteinformationen<br>Navigationsbereich<br>Dialogfenster<br>OK, Abbrechen, Übernehmen, Hilfe<br>Statusleiste                                                                                                    | 7<br>8<br>8<br>9<br>9                                                                                                    |
| 2 | Siche                                                                                              | erheit                                                                                                    |                                                                                                    | 10                                                                                                    |
|   | 2.1                                                                                                | Allgeme                                                                                                    | ines zur Sicherheit                                                                                                    | 10                                                                                                    |
|   | 2.2                                                                                                | Bestimm                                                                                                    | nungsgemäßer Gebrauch                                                                                                    | 10                                                                                                    |
|   | 2.3                                                                                                | Persona                                                                                                    | Iqualifizierung                                                                                                    | 10                                                                                                    |
| 3 | Gerä                                                                                               | te in Betr                                                                                                    | ieb nehmen                                                                                                    | 11                                                                                                    |
|   | 3.1                                                                                                | Konfigur                                                                                                    | ationsschritte                                                                                                    | 11                                                                                                    |
|   | 3.2                                                                                                | Projektk                                                                                                    | onfiguration erstellen                                                                                                    | 12                                                                                                    |
|   |                                                                                                    |                                                                                                    |                                                                                                    |                                                                                                    |
| 4 | Konf                                                                                               | iguration                                                                                                    |                                                                                                    | 13                                                                                                    |
| 4 | <b>Konf</b><br>4.1                                                                                 | <b>iguration</b><br>Übersich                                                                                                    | nt Geräteparameter konfigurieren                                                                                                    | <b>13</b><br>13                                                                                                    |
| 4 | <b>Konf</b><br>4.1<br>4.2                                                                          | <b>iguration</b><br>Übersich<br>Allgeme                                                                                                    | nt Geräteparameter konfigurieren                                                                                                    | <b>13</b><br>13<br>15                                                                                                    |
| 4 | Konf<br>4.1<br>4.2<br>4.3                                                                          | <b>iguration</b><br>Übersich<br>Allgeme<br>Module                                                                                                    | nt Geräteparameter konfigurieren                                                                                                    | <b>13</b><br>13<br>15<br>17                                                                                                    |
| 4 | Konf<br>4.1<br>4.2<br>4.3                                                                          | iguration<br>Übersich<br>Allgeme<br>Module<br>4.3.1<br>4.3.2<br>4.3.3                                                                                                    | nt Geräteparameter konfigurieren<br>in<br>Konfiguration der Module eines Slaves<br>Verfügbare Module anhängen oder einfügen<br>Konfigurierte Module entfernen.                                                                                    | <b>13</b><br>15<br>17<br>19<br>19<br>20                                                                                            |
| 4 | Konf<br>4.1<br>4.2<br>4.3                                                                          | iguration<br>Übersich<br>Allgeme<br>Module<br>4.3.1<br>4.3.2<br>4.3.3<br>Signalko<br>4.4.1<br>4.4.2<br>4.4.3                                                                                      | nt Geräteparameter konfigurieren<br>in<br>Konfiguration der Module eines Slaves<br>Verfügbare Module anhängen oder einfügen<br>Konfigurierte Module entfernen<br>onfiguration.<br>Fenster Signalkonfiguration<br>Konfigurationsschritte           | <b>13</b><br>13<br>15<br>17<br>19<br>20<br>21<br>23<br>24<br>25                                                                    |
| 4 | Konf<br>4.1<br>4.2<br>4.3<br>4.4                                                                   | iguration<br>Übersich<br>Allgeme<br>Module<br>4.3.1<br>4.3.2<br>4.3.3<br>Signalko<br>4.4.1<br>4.4.2<br>4.4.3<br>Paramet                                                                           | nt Geräteparameter konfigurieren<br>in<br>Konfiguration der Module eines Slaves<br>Verfügbare Module anhängen oder einfügen<br>Konfigurierte Module entfernen<br>onfiguration<br>Fenster Signalkonfiguration<br>Konfigurationsschritte<br>Default | <ol> <li>13</li> <li>15</li> <li>17</li> <li>19</li> <li>20</li> <li>21</li> <li>23</li> <li>24</li> <li>25</li> <li>26</li> </ol> |
| 4 | Konf<br>4.1<br>4.2<br>4.3<br>4.4<br>4.4                                                            | iguration<br>Übersich<br>Allgeme<br>Module<br>4.3.1<br>4.3.2<br>4.3.3<br>Signalko<br>4.4.1<br>4.4.2<br>4.4.3<br>Paramet<br>Grupper                                                                | nt Geräteparameter konfigurieren<br>in<br>Konfiguration der Module eines Slaves<br>Verfügbare Module anhängen oder einfügen<br>Konfigurierte Module entfernen<br>onfiguration<br>Fenster Signalkonfiguration<br>Konfigurationsschritte<br>Default | <b>13</b><br>13<br>15<br>17<br>19<br>20<br>21<br>23<br>24<br>25<br>26<br>27                                                        |
| 4 | Konf<br>4.1<br>4.2<br>4.3<br>4.4<br>4.4<br>4.5<br>4.6<br>4.7                                       | iguration<br>Übersich<br>Allgeme<br>Module<br>4.3.1<br>4.3.2<br>4.3.3<br>Signalko<br>4.4.1<br>4.4.2<br>4.4.3<br>Paramet<br>Grupper<br>Erweiter                                                    | nt Geräteparameter konfigurieren<br>in<br>Konfiguration der Module eines Slaves<br>Verfügbare Module anhängen oder einfügen<br>Vonfigurierte Module entfernen<br>onfiguration<br>Fenster Signalkonfiguration<br>Konfigurationsschritte<br>Default | <b>13</b><br>13<br>15<br>17<br>19<br>20<br>21<br>23<br>24<br>25<br>26<br>27<br>27                                                  |
| 4 | Konf<br>4.1<br>4.2<br>4.3<br>4.4<br>4.4<br>4.5<br>4.6<br>4.7<br>4.8                                | iguration<br>Übersich<br>Allgeme<br>Module<br>4.3.1<br>4.3.2<br>4.3.3<br>Signalko<br>4.4.1<br>4.4.2<br>4.4.3<br>Paramet<br>Grupper<br>Erweiter<br>DPV1                                            | nt Geräteparameter konfigurieren<br>in                                                                                                    | <b>13</b><br>13<br>15<br>17<br>19<br>20<br>21<br>23<br>24<br>25<br>26<br>27<br>27<br>29                                            |
| 4 | Konf<br>4.1<br>4.2<br>4.3<br>4.4<br>4.4<br>4.5<br>4.6<br>4.7<br>4.8<br>4.9                         | iguration<br>Übersich<br>Allgeme<br>Module<br>4.3.1<br>4.3.2<br>4.3.3<br>Signalko<br>4.4.1<br>4.4.2<br>4.4.3<br>Paramet<br>Grupper<br>Erweiter<br>DPV1<br>DPV2                                    | nt Geräteparameter konfigurierenin<br>Konfiguration der Module eines Slaves                                                                                                    | <b>13</b><br>15<br>17<br>19<br>20<br>21<br>23<br>24<br>25<br>26<br>27<br>27<br>27<br>29<br>31                                      |
| 4 | Konf<br>4.1<br>4.2<br>4.3<br>4.4<br>4.4<br>4.5<br>4.6<br>4.7<br>4.8<br>4.9<br>4.10                 | iguration<br>Übersich<br>Allgeme<br>Module<br>4.3.1<br>4.3.2<br>4.3.3<br>Signalko<br>4.4.1<br>4.4.2<br>4.4.3<br>Paramet<br>Grupper<br>Erweiter<br>DPV1<br>DPV2<br>Redunda                         | nt Geräteparameter konfigurierenin<br>in<br>Konfiguration der Module eines Slaves                                                                                                    | <b>13</b><br>15<br>17<br>19<br>20<br>21<br>23<br>24<br>25<br>26<br>27<br>27<br>29<br>31<br>32                                      |
| 4 | Konf<br>4.1<br>4.2<br>4.3<br>4.4<br>4.4<br>4.5<br>4.6<br>4.7<br>4.8<br>4.9<br>4.10<br>4.11         | iguration<br>Übersich<br>Allgeme<br>Module<br>4.3.1<br>4.3.2<br>4.3.3<br>Signalko<br>4.4.1<br>4.4.2<br>4.4.3<br>Paramet<br>Grupper<br>Erweiter<br>DPV1<br>DPV2<br>Redunda<br>Gerät ve             | nt Geräteparameter konfigurieren<br>in                                                                                                    | <b>13</b><br>13<br>15<br>17<br>19<br>20<br>21<br>23<br>24<br>25<br>26<br>27<br>27<br>27<br>29<br>31<br>32<br>34                    |
| 4 | Konf<br>4.1<br>4.2<br>4.3<br>4.4<br>4.4<br>4.5<br>4.6<br>4.7<br>4.8<br>4.9<br>4.10<br>4.11<br>4.12 | iguration<br>Übersich<br>Allgeme<br>Module<br>4.3.1<br>4.3.2<br>4.3.3<br>Signalko<br>4.4.1<br>4.4.2<br>4.4.3<br>Paramet<br>Grupper<br>Erweiter<br>DPV1<br>Redunda<br>Gerät ve<br>Upload           | Ant Geräteparameter konfigurieren<br>in                                                                                                    | <b>13</b><br>15<br>17<br>19<br>20<br>21<br>23<br>24<br>25<br>26<br>27<br>27<br>29<br>31<br>32<br>34<br>35                          |
| 4 | Konf<br>4.1<br>4.2<br>4.3<br>4.4<br>4.4<br>4.5<br>4.6<br>4.7<br>4.8<br>4.9<br>4.10<br>4.11<br>4.12 | iguration<br>Übersich<br>Allgeme<br>Module<br>4.3.1<br>4.3.2<br>4.3.3<br>Signalko<br>4.4.1<br>4.4.2<br>4.4.3<br>Paramet<br>Grupper<br>Erweiter<br>DPV1<br>Redunda<br>Gerät ve<br>Upload<br>4.12.1 | Ant Geräteparameter konfigurieren<br>in                                                                                                    | <b>13</b><br>13<br>15<br>17<br>19<br>20<br>21<br>23<br>24<br>25<br>26<br>27<br>27<br>27<br>29<br>31<br>32<br>34<br>35<br>38        |

|   | 5.1    | Übersich         | t Gerätebeschreibungen                                    | 41       |
|---|--------|------------------|-----------------------------------------------------------|----------|
|   | 5.2    | Gerät-In         | fo                                                        | 41       |
|   | 5.3    | GSD              |                                                           | 41       |
| 6 | Diagr  | 10se             |                                                           | 42       |
|   | 6.1    | Übersich         | nt Diagnose                                               | 42       |
|   | 6.2    | Diagnos          | e                                                         | 43       |
|   |        | 6.2.1            | Aktualisieren                                             | 44       |
|   | 6.3    | Erweiter         | te Diagnose                                               | 45       |
|   | 6.4    | Process          | Image Monitor                                             | 46       |
| 7 | Anha   | ng               |                                                           | 47       |
|   | 7.1    | PROFIB<br>7.1.1  | US DP-Slave-Diagnose<br>Stationsstatus der Slave-Diagnose | 47<br>48 |
|   |        | 7.1.2            | Erweiterte Slave-Gerätediagnose                           | 51       |
|   | 7.2    | Kennung          | gsbytes                                                   | 54       |
|   |        | 7.2.1<br>722     | Spezielles Kennungsbyte-Format (SKF)                      | 54<br>57 |
|   | 7.3    | Referenz         | zen                                                       | 59       |
|   | 7.4    | Benutze<br>7.4.1 | rrechte<br>Konfiguration                                  | 59<br>59 |
|   | 7.5    | Konvent          | ionen in diesem Dokument                                  | 60       |
|   | 7.6    | Rechtlic         | he Hinweise                                               | 61       |
|   | 7.7    | Warenm           | arken                                                     | 64       |
|   | Gloss  | sar              |                                                           | 67       |
|   | Kont   | akte             |                                                           | 68       |
|   | 1.Unit |                  |                                                           | 00       |

# 1 Einleitung

## 1.1 Über dieses Handbuch

Dieses Handbuch beschreibt die Konfiguration von PROFIBUS DP-Slave-Geräten (PROFIBUS DPV0, PROFIBUS DPV1 oder PROFIBUS DPV2), deren Einstellungen über GSD-Dateien festgelegt und beschrieben sind. Diese Geräte können innerhalb einer FDT-Rahmenapplikation mit Hilfe des generischen PROFIBUS DP-Slave-DTM konfiguriert werden.

## 1.1.1 Online-Hilfe

Der generische PROFIBUS DP-Slave-DTM enthält eine integrierte Online-Hilfe.

Um die Online-Hilfe aufzurufen, klicken Sie auf Hilfe oder drücken Sie F1.

## 1.1.2 Änderungsübersicht

| Index | Datum      | Version | Komponente        | Änderungen             |
|-------|------------|---------|-------------------|------------------------|
| 21    | 27.02.2023 | 2.11000 | PBGenSlaveDTM.dll | Dokument überarbeitet. |
|       |            | 2.11000 | PBGenSlaveGUI.ocx |                        |

Tabelle 1: Änderungsübersicht

## 1.2 Übersicht Anwendungsfälle

Nachfolgend finden Sie eine Übersicht zu den einsetzbaren Anwendungsfällen.

| Anwendungsfall          | Beschreibung                                                    | Kapitel, Abschnitt                          |
|-------------------------|-----------------------------------------------------------------|---------------------------------------------|
| Gerät in Betrieb nehmen | Projektkonfiguration erstellen                                  | Projektkonfiguration erstellen [  Seite 12] |
| Geräteparameter         | Stationsadresse einstellen                                      | Allgemein [▶ Seite 15]                      |
| konfigurieren           | Slave-Module konfigurieren                                      | <i>Module</i> [▶ Seite 17]                  |
|                         | Signalkonfiguration                                             | Signalkonfiguration [▶ Seite 21]            |
|                         | Modul-Parameter einstellen                                      | Parameter [▶ Seite 26]                      |
|                         | Slave einer Gruppe zuweisen                                     | <i>Gruppen</i> [▶ Seite 27]                 |
|                         | Erweiterungsparameter                                           | <i>Erweiterungen</i> [▶ Seite 27]           |
|                         | einstellen                                                      | DPV1 [▶ Seite 29]                           |
|                         | DPV1-Funktionen konfigurieren                                   | DPV2 [▶ Seite 31]                           |
|                         | DPV2-Funktionen konfigurieren                                   | Redundancy [> Seite 32]                     |
|                         | Redundanzkonfiguration                                          |                                             |
| Gerätebeschreibung      | Gerät-Info                                                      | Gerät-Info [▶ Seite 41]                     |
|                         | GSD-Betrachter                                                  | GSD [▶ Seite 41]                            |
| Gerät verbinden/trennen | Online-Verbindung herstellen                                    | Gerät verbinden/trennen                     |
| Upload                  | Geräte-Konfiguration hochladen und Modulkonfiguration erzeugen. | <i>Upload</i> [▶ Seite 35]                  |
| Diagnose                | • Diagnose                                                      | <i>Diagnose</i> [▶ Seite 43]                |
|                         | Erweiterte Diagnose                                             | <i>Erweiterte Diagnose</i> [▶ Seite 45]     |
|                         | Process Image Monitor                                           | Process Image Monitor [▶ Seite 46]          |
| Benutzerrechte          | Definition der Zugriffsrechte                                   | Benutzerrechte [▶ Seite 59]                 |

Tabelle 2: Übersicht Anwendungsfälle

## 1.3 Systemvoraussetzungen

- PC mit 1 GHz Prozessor oder höher
- Windows<sup>®</sup> XP SP3, Windows<sup>®</sup> Vista (32-Bbit) SP2, Windows<sup>®</sup> 7 (32-Bit und 64-Bit) SP1, Windows<sup>®</sup> 8 (32-Bit und 64-Bit), Windows<sup>®</sup> 8.1 (32-Bit und 64-Bit), Windows<sup>®</sup> 10 (32-Bit und 64-Bit)
- zur Installation sind Administratorrechte notwendig
- Internet Explorer 5.5 oder höher
- RAM: mind. 512 MByte, empfohlen 1024 MByte
- Auflösung: mind. 1024 x 768 Bildpunkte
- Tastatur und Maus
- Einschränkung: Touchscreen wird nicht unterstützt

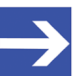

### Hinweis:

Wenn die Projektdatei auf einem weiteren PC verwendet wird,
muss dieser PC auch den oben aufgeführten
Systemanforderungen entsprechen,
die Gerätebeschreibungsdateien der im Projekt verwendeten
Geräte müssen in die Konfigurationssoftware SYCON.net auf dem neuen PC importiert werden und
die DTMs der im Projekt verwendeten Geräte müssen ebenfalls auf diesem weiteren PC installiert sein.

## 1.4 Über den generischen PROFIBUS DP-Slave-DTM

Mithilfe des generischen PROFIBUS DP-Slave-DTM:

- können Sie innerhalb einer FDT-Rahmenapplikation Slave-Geräte konfigurieren, deren Einstellungen über GSD-Dateien festgelegt sind;
- werden die zur Konfiguration der Slave-Geräte notwendigen Informationen im Master hinterlegt und damit das Master-Gerät konfiguriert.

## 1.5 Voraussetzungen generischer PROFIBUS DP-Slave-DTM

Für die Arbeit mit einem generischen PROFIBUS DP-Slave-DTM gelten die folgenden Voraussetzungen:

- installierte FDT/DTM-Rahmenapplikation (V1.2-kompatibel),
- installierter PROFIBUS DP-Master–DTM,
- GSD-Dateien der zu konfigurierenden Geräte,
- Der DTM muss in den Gerätekatalog geladen werden.
- Laden von GSD-Dateien.

Um Geräte zum netDevice-Gerätekatalog hinzuzufügen, müssen die GSD-Dateien der verwendeten Geräte über **Netzwerk > Gerätebeschreibungen importieren** .... in den Ordner C:\ProgramData\ SYCONnet \[*Protokollname*]\GSD importiert werden und der Gerätekatalog neu geladen werden.

## 1.6 Dialogstruktur des DTM

Die grafische Benutzeroberfläche des DTM gliedert sich in verschiedene Bereiche und Elemente:

- 1. Den Kopfbereich mit der allgemeinen Geräteinformation,
- 2. den Navigationsbereich (Bereich an der linken Seite),
- 3. die Dialogfenster (Hauptbereich auf der rechten Seite),
- 4. OK, Abbrechen, Übernehmen und Hilfe,
- 5. die **Statusleiste** mit weiteren Angaben, wie z. B. dem Online-Status des DTM.

|                                          | Allgemeine Geräteinformation |      |
|------------------------------------------|------------------------------|------|
| Navi-<br>gation <del>s-</del><br>bereich | Dialogfenster                |      |
|                                          | OK Abbrechen Übernehmen Hi   | ilfe |
|                                          | Statusleiste                 |      |

Abbildung 1: Dialogstruktur des Device Type Managers

7/68

## 1.6.1 Allgemeine Geräteinformationen

| Parameter        | Beschreibung                          |
|------------------|---------------------------------------|
| EA-Gerät         | Gerätename                            |
| Hersteller       | Name des Geräteherstellers            |
| Geräte-ID        | Identifikationsnummer des Gerätes     |
| Hersteller-ID    | Identifikationsnummer des Herstellers |
| T.L. II. O. All. |                                       |

Tabelle 3: Allgemeine Geräteinformation

## 1.6.2 Navigationsbereich

Im Navigationsbereich können Sie über die Ordnerstruktur des DTM die einzelnen Dialogfenster auswählen.

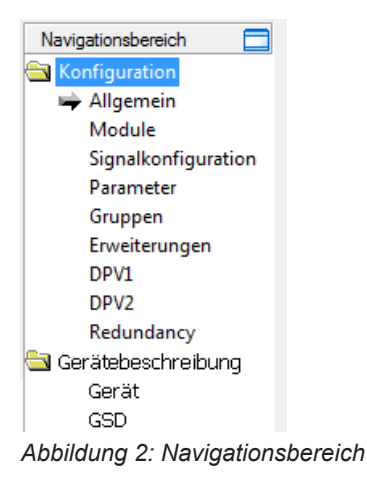

- > Den gewünschten Ordner und Unterordner anklicken.
- ⇒ Das entsprechende Dialogfenster erscheint.
- anklicken, um den Navigationsbereich zu verbergen oder anzeigen.

## 1.6.3 Dialogfenster

Im Dialogfenster-Bereich erscheinen die verschiedenen Fenster des DTM, nur mit angezeigten Informationen oder für erforderliche Einstellschritte. Der Aufruf der jeweiligen Fenster erfolgt über den zugehörigen Ordner im Navigationsbereich.

## 1.6.4 OK, Abbrechen, Übernehmen, Hilfe

In der Konfigurationssoftware SYCON.net sind folgende Bedeutungen gültig.

|            | Beschreibung                                                                                                    |  |  |  |  |
|------------|----------------------------------------------------------------------------------------------------|--|--|--|--|
| ок         | Klicken Sie <b>OK</b> an, um Ihre zuletzt gemachten Einstellungen zu bestätigen.                                                                                                 |  |  |  |  |
|            | Alle geänderten Werte werden auf die der Rahmenapplikation zugrundeliegenden Daten angewendet.<br>Der Dialog wird geschlossen.                                                   |  |  |  |  |
| Abbrechen  | Klicken Sie Abbrechen an, um Ihre zuletzt gemachten Änderungen zu verwerfen.                                                                                                    |  |  |  |  |
|            | Beantworten Sie die Sicherheitsabfrage "Die Konfigurationsdaten wurden verändert. Möchten Sie die Daten speichern?" mit <b>Ja</b> , <b>Nein</b> bzw. <b>Abbrechen</b> .          |  |  |  |  |
|            | • <b>Ja</b> : Die Änderungen werden gespeichert bzw. auf die der Rahmenapplikation zugrundeliegenden Daten angewendet. Der Dialog wird geschlossen.                              |  |  |  |  |
|            | • <b>Nein</b> : Die Änderungen werden <i>nicht</i> gespeichert, bzw. <i>nicht</i> auf die der Rahmenapplikation zugrundeliegenden Daten angewendet. Der Dialog wird geschlossen. |  |  |  |  |
|            | Abbrechen: Zurück zum DTM.                                                                                                    |  |  |  |  |
| Übernehmen | Klicken Sie <b>Übernehmen</b> an, um Ihre zuletzt gemachten Einstellungen zu bestätigen.                                                                                         |  |  |  |  |
|            | Alle geänderten Werte werden auf die der Rahmenapplikation zugrundeliegenden Daten angewendet.<br>Der Dialog bleibt geöffnet.                                                    |  |  |  |  |
| Hilfe      | Klicken Sie Hilfe an, um die DTM-Online-Hilfe zu öffnen.                                                                                                    |  |  |  |  |
|            |                                                                                                    |  |  |  |  |

Tabelle 4: OK, Abbrechen, Übernehmen und Hilfe

## 1.6.5 Statusleiste

In der Statusleiste zeigen grafische Symbole den aktuellen DTM-Status an (z. B. den Verbindungsstatus oder andere Aktivitäten).

| <li>⇒Getrennt</li> | 🚺 Datensatz |      |  |
|--------------------|-------------|------|--|
| 1                  | 2           | 3456 |  |

Abbildung 3: Statusleiste - Statusfelder 1 bis 6

| Status-<br>feld | Symbol / Beschreibung          |                                                                                    |  |  |
|-----------------|--------------------------------|------------------------------------------------------------------------------------|--|--|
| 1               | DTM-Ve                         | erbindungsstatus                                                                   |  |  |
|                 | -⇒                             | Verbunden: Das Gerät ist online.                                                   |  |  |
|                 | -00-                           | Getrennt: Das Gerät ist offline.                                                   |  |  |
| 2               | Status der Datenquelle         |                                                                                    |  |  |
|                 |                                | <b>Datensatz</b> : Daten der Konfigurationsdatei werden angezeigt (Datenspeicher). |  |  |
|                 |                                | Gerät: Aus dem Gerät ausgelesene Daten werden angezeigt.                           |  |  |
| 3               | Status der Konfigurationsdatei |                                                                                    |  |  |
|                 | 1                              | Gültige Änderung: Parameter geändert, abweichend zur Datenquelle.                  |  |  |
| Tabelle 5:      | Symbole                        | der Statusleiste [1]                                                               |  |  |

Tabelle 6: Statusleiste, Beispielanzeigen

# 2 Sicherheit

## 2.1 Allgemeines zur Sicherheit

Die Dokumentation in Form eines Benutzerhandbuchs, eines Bedienerhandbuchs oder weiterer Handbuchtypen, sowie die Begleittexte sind für die Verwendung der Produkte durch ausgebildetes Fachpersonal erstellt worden. Bei der Nutzung der Produkte sind sämtliche Sicherheitshinweise sowie alle geltenden Vorschriften zu beachten. Technische Kenntnisse werden vorausgesetzt. Der Verwender hat die Einhaltung der Gesetzesbestimmungen sicherzustellen.

## 2.2 Bestimmungsgemäßer Gebrauch

Der generische PROFIBUS DP-Slave-DTM dient zur Konfiguration von PROFIBUS DP-Slave-Geräten.

## 2.3 Personalqualifizierung

Das für die Anwendung des Netzwerksystems verantwortliche Personal muss das Systemverhalten kennen und im Umgang mit dem System geschult sein.

10/68

## 3 Geräte in Betrieb nehmen

## 3.1 Konfigurationsschritte

In der folgenden Übersicht finden Sie die Schrittfolge zur Konfiguration eines PROFIBUS DP-Slave-Gerätes mit einem generischen PROFIBUS DP-Slave-DTM, wie sie für viele Anwendungsfälle typisch ist. Es wird an dieser Stelle vorausgesetzt, dass die Installation für das PROFIBUS DP-Master-DTM schon durchgeführt wurde.

| Schritt                                                        | Kurzbeschreibung                                                                                                    | Weitere Informationen                                                                                                    |
|----------------------------------------------------------------|----------------------------------------------------------------------------------------------------|----------------------------------------------------------------------------------------------------|
| PROFIBUS DP-Slave im<br>Gerätekatalog ergänzen                 | <ul> <li>Konfigurationssoftware SYCON.net öffnen.</li> <li>Netzwerk &gt; Gerätebeschreibungen importieren.</li> <li>Gerätebeschreibungsdatei einlesen.</li> </ul>                                                                                                    | Abschnitt <i>Projektkonfiguration</i><br>erstellen [▶ Seite 12], bzw.<br>Bedienerhandbuch "SYCON.net"                                                                                                    |
| Gerätekatalog laden                                            | <ul> <li>Netzwerk &gt; Gerätekatalog,</li> <li>Katalog neu laden wählen.</li> </ul>                                                                                                    | und Bedienerhandbuch<br>"netDevice und netProject"                                                                                                    |
| Projekt erstellen / öffnen                                     | - Datei > Neu bzw. Datei > Öffnen wählen.                                                                                                    |                                                                                                    |
| Master-Gerät bzw. Slave-<br>Gerät in Konfiguration<br>einfügen | <ul> <li>Im Gerätekatalog das Master-Gerät auswählen und via Drag &amp; Drop in der Netzwerkdarstellung an der Linie einfügen.</li> <li>Im Gerätekatalog das Slave-Gerät auswählen und via Drag &amp; Drop in der Netzwerkdarstellung der Buslinie des Master einfügen.</li> </ul>                                                                                                    |                                                                                                    |
| Slave-Gerät konfigurieren                                      | <ul> <li>Konfiguration &gt; Allgemein wählen.</li> <li>Watchdog-Überwachung und Intervall einstellen.</li> <li>Module wählen.</li> <li>Die Slave-Module konfigurieren.</li> <li>Signalkonfiguration wählen.</li> <li>Die Signal-Konfiguration vornehmen.</li> <li>Parameter wählen.</li> <li>Die Modul-Parameter einstellen.</li> <li>Gruppen wählen.</li> <li>Den Slave einer Gruppe zuweisen.</li> <li>Erweiterungsparameter einstellen.</li> <li>Die DPV1 wählen.</li> <li>Die DPV1-Funktionen konfigurieren.</li> <li>DPV2 wählen.</li> <li>Die DPV2-Funktionen konfigurieren.</li> <li>Redundancy wählen.</li> <li>Die Redundanzkonfiguration vornehmen</li> <li>Den Dialog über OK schließen.</li> </ul> | Allgemein [▶ Seite 15]<br>Module [▶ Seite 17]<br>Signalkonfiguration [▶ Seite 21]<br>Parameter [▶ Seite 26]<br>Gruppen [▶ Seite 27]<br>Erweiterungen [▶ Seite 27]<br>DPV1 [▶ Seite 29]<br>DPV2 [▶ Seite 31]<br>Redundancy [▶ Seite 32] |
| Master-Gerät konfigurieren                                     | Das Master-Gerät über das PROFIBUS DP-Master-DTM netX konfigurieren.                                                                                                    | Bedienerhandbuch für den DTM                                                                                                    |
| Projekt speichern                                              | - Datei > Speichern wählen.                                                                                                    | Bedienerhandbuch "SYCON.net"                                                                                                    |

Tabelle 7: Gerät in Betrieb nehmen – Konfigurationsschritte

## 3.2 Projektkonfiguration erstellen

- 1. Slave-Gerät im Gerätekatalog ergänzen.
  - > Netzwerk > Gerätebeschreibungen importieren wählen.
  - > Gerätebeschreibungsdatei einlesen.
- 2. Gerätekatalog laden.
  - > Netzwerk > Gerätekatalog wählen.
  - > Katalog neu laden wählen.
- 3. Projekt erstellen oder öffnen.
  - > Neues Projekt erstellen / bestehendes Projekt öffnen:
  - > Datei > Neu bzw. Datei > Öffnen wählen.
- 4. Slave-Gerät in Konfiguration einfügen.
  - Im Gerätekatalog das Master-Gerät auswählen und via Drag & Drop in der Netzwerkdarstellung an der Linie einfügen.
  - > Im Gerätekatalog unter Slave das Slave-Gerät auswählen.
  - Das Slave-Gerät via Drag & Drop in der Netzwerkdarstellung an der Buslinie des Masters einfügen.

### Hinweise

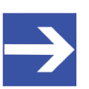

### Hinweis:

Damit Sie im Gerätekatalog das gewünschte Gerät auswählen, beachten Sie unten im Gerätekatalogfenster die Angaben zum DTM und zum Gerät. Bei der Sortierung nach Feldbus können mehrere Geräte mit identischem Namen von verschiedenen Herstellern angezeigt werden.

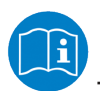

Weitere Informationen siehe Bedienerhandbuch "SYCON.net" und Bedienerhandbuch "netDevice und netProject".

## 4 Konfiguration

## 4.1 Übersicht Geräteparameter konfigurieren

Unter "Konfiguration" können Sie die Konfiguration für Ihr PROFIBUS DP-Slave-Gerät vornehmen.

- Das Dialogfenster Allgemein zeigt den aktuellen Stationsnamen des Slave-Gerätes.
- Im Fenster **Module** konfigurieren Sie die Slave-Module.
- Im Dialog **Signalkonfiguration** legen Sie die Datenstruktur der Einund Ausgangsdaten Ihres Gerätes fest und ordnen geeignete Datentypen, Namen bzw. Signalnamen zu.
- Im Dialog Parameter konfigurieren Sie die Modulparameter.
- Im Dialog **Gruppen** weisen Sie Ihr Slave-Gerät verschiedenen Gruppen zu.
- Im Dialog **Erweiterungen** stellen Sie die Erweiterungsparameter ein.
- Im Dialog **DPV1** konfigurieren Sie die DPV1-Funktionen.
- Im Dialog **DPV2** konfigurieren Sie die DPV2-Funktionen.
- Im Dialog Redundancy nehmen Sie Einstellungen zur Redundanz vor.

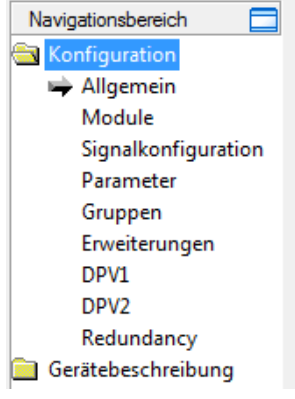

Abbildung 4: Navigationsbereich – Konfiguration

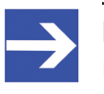

### Hinweis:

Um die Dialogfenster unter **Konfiguration** editieren zu können, benötigen Sie die Benutzerrechte für "Wartung".

13/68

- Allgemein [> Seite 15],
- *Module* [▶ Seite 17],
- Signalkonfiguration [▶ Seite 21],
- Parameter [ Seite 26],
- *Gruppen* [▶ Seite 27],
- Erweiterungen [> Seite 27],
- DPV1 [▶ Seite 29],
- DPV2 [▶ Seite 31],
- und *Redundancy* [> Seite 32].

Informationen zum Download der Konfiguration oder zur Diagnose finden Sie im Bedienerhandbuch DTM für PROFIBUS DP-Master-Geräte.

## 4.2 Allgemein

Im Fenster **Allgemein** wird die aktuelle Stationsadresse des PROFIBUS DP-Slave-Gerätes angezeigt.

|                                                                 | Allgemein                                                                        |  |  |  |  |
|-----------------------------------------------------------------|----------------------------------------------------------------------------------|--|--|--|--|
| Stationsadresse:                                                | 3 Hinweis: Die Stationsadresse ist in der Master<br>Stationstabelle veränderbar. |  |  |  |  |
| ☑ <u>W</u> atchdog-Überw                                        | ✓ <u>W</u> atchdog-Überwachung                                                   |  |  |  |  |
| <u>I</u> ntervall:                                              | 200 ms                                                                           |  |  |  |  |
| Überprüfung der Konfiguration                                   |                                                                                  |  |  |  |  |
| C Slave muss die Konfiguration auf Konsistenz genau überprüfen. |                                                                                  |  |  |  |  |

Slave muss herstellerspezifische Überprüfung erlauben. (Reduzierte Konfigurationskontrolle)

Abbildung 5: Konfiguration > Allgemein

Die Stationsadresse des PROFIBUS DP-Slave-Gerätes können Sie in der Konfiguration des PROFI-BUS DP-Master-Gerätes einstellen.

Die Einstellung **Watchdog-Überwachung** aktiviert bzw. deaktiviert im PROFIBUS DP-Slave die Überwachung auf Kommunikationsfehler zu dem zugeordneten PROFIBUS DP-Master-Gerät. D. h., wenn das PROFIBUS DP-Slave-Gerät bei einer im Betrieb befindlichen Kommunikation eine durch die Überwachungszeit definierte Unterbrechung feststellt, setzt das PROFIBUS DP-Slave-Gerät seine Ausgänge in den sicheren Zustand.

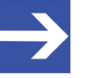

### Hinweis:

Wenn die Überwachung mittels Watchdog-Überwachung deaktiviert wurde, besteht die Möglichkeit, dass das PROFIBUS DP-Slave-Gerät seine Ausgänge nicht in den sicheren Zustand setzt, obwohl die Kommunikation unterbrochen wurde.

Im Feld **Intervall** können Sie die Überwachungszeit des selektierten PROFIBUS DP-Slave-Gerätes einstellen.

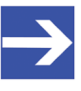

### Hinweis:

Wird die Überwachungszeit bei einer niedrigen Baudrate zu klein gewählt, besteht die Möglichkeit, dass das PROFIBUS DP-Slave-Gerät seine Ausgänge in den sicheren Zustand setzt.

Wird die Überwachungszeit bei einer niedrigen Baudrate zu groß gewählt, besteht die Möglichkeit, dass das PROFIBUS DP-Slave-Gerät nach einer Unterbrechung der Kommunikation lange braucht, um seine Ausgänge in den sicheren Zustand zu setzen.

## Überprüfung der Konfiguration

- Das Slave-Gerät überprüft die Konfigurationsdaten, die der Master beim Verbindungsaufbau an das Slave-Gerät sendet. Das Slave-Gerät akzeptiert die Konfigurationsdaten oder lehnt falsche Konfigurationsdaten mit der Fehlermeldung Konfigurationsfehler ab. Dieses Verhalten entspricht der Einstellung Slave muss die Konfiguration auf Konsistenz genau überprüfen (Default) und bedeutet "Anlauf bei Soll-Konfiguration ist gleich Ist-Konfiguration".
- Einige Slave-Geräte können auch anlaufen, wenn die Soll-Konfiguration und die Ist-Konfiguration unterschiedlich sind. Das ist z. B. der Fall, wenn in der Soll-Konfiguration ein Modul enthalten ist, aber im Slave-Gerät nicht gesteckt ist. Dieses Verhalten ist herstellerspezifisch und entspricht der Einstellung Slave muss herstellerspezifische Überprüfung erlauben. (Reduzierte Konfigurationskontrolle). Diese Einstellung ist nur nutzbar, wenn das Slave-Gerät dies unterstützt.

## 4.3 Module

Im Fenster **Module** können Module ausgewählt bzw. zugewiesen sowie konfiguriert werden.

Die folgende Abbildung zeigt ein Beispiel für einen einfachen Slave:

| Module                    |                    |         |            |      |       |      |            |                  |
|---------------------------|--------------------|---------|------------|------|-------|------|------------|------------------|
| Verfügbare Module:        | Verfügbare Module: |         |            |      |       |      |            |                  |
| Module                    | Inputs             | Outp    | outs   In/ | 'Out |       |      | Identifier | ~                |
| 🕨 – 📊 1. Byte In          | 1                  | 0       | 0          |      | 0x90  |      |            |                  |
|                           | 1 Byte             |         |            |      | 0x90  |      |            |                  |
| 🔄 🛱 📺 1 Byte Out          | 0                  | 1       | 0          |      | 0xA0  |      |            |                  |
|                           |                    | 1 Byte  |            |      | 0xA0  |      |            |                  |
| _ 후····· 1 Word In        | 2                  | 0       | 0          |      | 0xD0  |      |            |                  |
|                           | 1 Word             |         |            |      | 0xD0  |      |            |                  |
| _ 년····· 1 Word Uut       | U                  | 2       | . 0        |      | UxEU  |      |            |                  |
| D. Dutes la               | 2                  | 1 Word  | 1 0        |      | UXEU  |      |            |                  |
| E 2 Butes Out             | 2                  | 2       | 0          |      | 0x31  |      |            | ~                |
|                           | 0                  | 2       | U          |      | 0.041 |      |            |                  |
| Konfigurierte Module:     |                    |         |            |      |       |      | Einfügen   | <u>A</u> nhängen |
| Slot Module               | In                 | puts    | Outputs    | In   | /Out  | 1    | Identifier |                  |
| 🕨 🖃 📔 🛛 🗎 📔 🕨             | 0                  |         |            | 0    |       | 0xA0 |            |                  |
| 1.1                       |                    |         | 1 Byte     |      |       | 0xA0 |            |                  |
| 🚊 🗄 🔤 2 🛛 1 Byte In       | 1                  |         | 0          | 0    |       | 0x90 |            |                  |
| 2.1                       | 1 Byte             | э       |            |      |       | 0x90 |            |                  |
|                           |                    |         |            |      |       |      |            |                  |
|                           |                    |         |            |      |       |      |            |                  |
|                           |                    |         |            |      |       |      |            |                  |
|                           |                    |         |            |      |       |      |            |                  |
|                           |                    |         |            |      |       |      |            |                  |
| Länge Ein-/Ausgangsdaten: | 2 byte             | s (max. | 488 bytes) | I    |       |      |            | Entfernen        |
| Länge Eingangsdaten:      | 1 byte             | s (max. | 244 bytes) |      |       |      |            |                  |
| Lange Ausgangsdaten:      | 1 byte             | s (max. | 244 bytes) |      |       |      |            |                  |
| Anzani Module:            | 2 (ma)             | (, 24)  |            |      |       |      |            |                  |

Abbildung 6: Konfiguration > Module

Es gibt zwei Arten von Slaves (Slave-Geräte). Ein einfacher Slave hat eine feste Datenlänge. Die Datenlänge eines komplexen und modularen Slaves ist konfigurierbar. Die Auswahlliste Verfügbare Module zeigt alle möglichen Module des Slaves an.

### • Modulkonfiguration eines einfachen Slaves

Im Falle eines einfachen Slaves wird ein Modul angezeigt und dieses automatisch in die Liste **Konfigurierte Module** kopiert.

Für einfache Slaves erscheint in der Spalte **Module** ein Modulname, der die Anzahl der Eingänge, Ausgänge oder Ein-/Ausgänge des Moduls angibt. In der Zeile mit dem Modulnamen werden in den Spalten **Inputs**, **Outputs** und **In/Out** die Anzahl der Eingänge, die Anzahl Ausgänge beziehungsweise die Anzahl der Ein-/Ausgänge des Moduls in Byte angezeigt. In der Zeile unter dem Modulnamen erscheinen die Zahl und der Datentyp (Byte oder Word) der Eingänge, Ausgänge oder Ein-/Ausgänge dieses Moduls.

### Modulkonfiguration eines komplexen modularen Slaves

Im Falle eines komplexen modularen Slaves muss der Anwender die benötigten Module manuell auswählen.

|                              | Module                                         |                                            |                     |                                                               |                                        |                                                      |            |
|------------------------------|------------------------------------------------|--------------------------------------------|---------------------|---------------------------------------------------------------|----------------------------------------|------------------------------------------------------|------------|
| Verfü                        | igbare M                                       | odule:                                     |                     |                                                               |                                        |                                                      |            |
|                              | 1                                              | Module                                     | Inputs              | Outputs                                                       | In/Out                                 | Identifier                                           | ~          |
| •                            | mex_:                                          | sg                                         | 23                  | 17                                                            | 8                                      | 0x03,0x00,0x30,0x01,0x20,0x50,0x60,0x10,0x01,0x20,0x |            |
|                              |                                                |                                            |                     |                                                               |                                        | 0x03,0x00,0x30,0x01                                  |            |
|                              |                                                |                                            |                     | 1 Byte                                                        |                                        | 0x20                                                 |            |
|                              |                                                |                                            | 1 Word              |                                                               |                                        | 0x50                                                 | -          |
|                              |                                                |                                            |                     | 1 Word                                                        |                                        | 0x60                                                 |            |
|                              |                                                |                                            | 1 Byte              |                                                               |                                        | 0x10                                                 |            |
|                              |                                                |                                            |                     |                                                               |                                        | 0x01,0x20                                            |            |
|                              |                                                |                                            | 1 Byte              |                                                               |                                        | 0x10                                                 |            |
|                              |                                                |                                            |                     | 1 Byte                                                        |                                        | 0x20                                                 |            |
|                              |                                                |                                            |                     |                                                               |                                        | 0x03,0x00,0x30,0x02                                  | ~          |
| Konf                         | igurierte                                      | Module:                                    |                     |                                                               |                                        | <u>E</u> infügen <u>A</u> nhänge                     | en         |
|                              | Slot                                           | Module                                     | Inputs              | Outputs                                                       | In/Out                                 | Identifier                                           | ~          |
| ) È                          | - 1                                            | mex_sg                                     | 23                  | 17                                                            | 8                                      | 0x03,0x00,0x30,0x01,0x20,0x50,0x60,0x10,0x01,0x20,0x | 13         |
|                              | 1.1                                            |                                            |                     |                                                               |                                        | 0x03,0x00,0x30,0x01                                  |            |
|                              | - 1.2                                          |                                            |                     | 1 Byte                                                        |                                        | 0x20                                                 |            |
|                              | - 1.3                                          |                                            | 1 Word              |                                                               |                                        | 0x50                                                 |            |
|                              | - 1.4                                          |                                            |                     | 1 Word                                                        |                                        | 0x60                                                 |            |
|                              | - 1.5                                          |                                            | 1 Byte              |                                                               |                                        | 0x10                                                 |            |
|                              | 1.6                                            |                                            |                     |                                                               |                                        | 0x01,0x20                                            |            |
|                              | - 1.7                                          |                                            | 1 Byte              |                                                               |                                        | 0x10                                                 |            |
|                              | 1.8                                            |                                            |                     | 1 Byte                                                        |                                        | 0x20                                                 | ~          |
| Läng<br>Läng<br>Läng<br>Anza | e Ein-/Au<br>e Eingan<br>e Ausgar<br>hl Module | isgangsdate<br>gsdaten:<br>ngsdaten:<br>e: | n: 5<br>3<br>2<br>1 | 6 bytes (max.<br>1 bytes (max.<br>5 bytes (max.<br>(max. 128) | 176 bytes)<br>176 bytes)<br>176 bytes) | <u> </u>                                             | <u>ا ا</u> |

Abbildung 7: Konfiguration > Module (Beispiel für einen komplexen modularen Slave)

Für Module, die aus mehreren Submodulen bestehen, erscheint in der Spalte **Module** der Modulname. In der Zeile mit dem Modulnamen werden in den Spalten **Inputs**, **Outputs** und **In/Out** die Anzahl der Eingänge, die Anzahl Ausgänge beziehungsweise die Anzahl der Ein-/Ausgänge des Moduls in Byte angezeigt. Unter der Zeile mit dem Modulnamen wird jedes Submodul in einer eigenen Zeile angezeigt. In den Spalten Inputs, Outputs und In/Out werden für jedes Submodul die Zahl und der Datentyp (Byte oder Word) der Eingänge, der Ausgänge beziehungsweise der Ein-/ Ausgänge angezeigt.

Alle Identifier der Submodule werden in der Spalte **Identifier** in der gleichen Zeile angezeigt. Eine Beschreibung der Identifier finden Sie im Abschnitt *Kennungsbytes* [▶ Seite 54].

Die Spalte **Slot** zeigt eine laufende Nummer für die Module an, beziehungsweise eine laufende Subnummer für die Submodule zu einem Modul.

## 4.3.1 Konfiguration der Module eines Slaves

Zur Konfiguration der Module eines Slaves (Auswahl der Module) führen Sie folgende Schritte aus:

1. Ergänzen Sie alle benötigten Module aus der Liste Verfügbare Module in die Liste **Konfigurierte Module**. Eine Beschreibung, wie Sie die Module ergänzen können finden Sie im Abschnitt *Verfügbare Module anhängen oder einfügen* [▶ Seite 19].

Die Reihenfolge der Module in der Liste **Konfigurierte Module** ist wichtig und muss mit der im Slave hinterlegten Reihenfolge übereinstimmen. Typischerweise ist diese Reihenfolge die reale physikalische Reihenfolge. Es gibt Slaves bei denen diese Regel nicht gilt, sondern zum Beispiel zuerst analoge Module und dann erst digitale Module einzutragen sind, unabhängig von der realen Reihenfolge.

Für weitere Informationen zu den Modulen des verwendeten Slaves, sehen Sie in das Handbuch des Geräteherstellers.

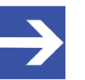

### Hinweis:

Wenn ein Slave-Gerät nur ein Modul beinhaltet, wird dieses Modul automatisch in die Tabelle **Konfigurierte Module** übernommen und kann nicht gelöscht werden.

2. Um die Auswahl zu bestätigen, klicken Sie auf **OK**. Wenn die Auswahl nicht übernommen werden soll, klicken Sie auf **Abbrechen**.

## 4.3.2 Verfügbare Module anhängen oder einfügen

Sie können ein oder mehrere verfügbare Module an die Liste Konfigurierte Module anhängen oder in die Liste einfügen.

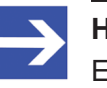

### Hinweis:

Eine Mehrfachauswahl ist möglich. Dazu mehrere Module in der Liste **Verfügbare Module** mit gedrückter **SHIFT**-Taste anklicken.

- 1. Module anhängen
  - Unter Verfügbare Module ein oder mehrere Module anklicken und Anhängen anklicken.
  - > Oder diese Module doppelt anklicken.
  - ⇒ Die Module erscheinen am unteren Ende der Liste Konfigurierte Module.
- 2. Module einfügen
  - > Unter **Verfügbare Module** ein oder mehrere Module anklicken.
  - Unter Konfigurierte Module das Modul anklicken, vor welchem zusätzliche Module eingefügt werden sollen.
  - Einfügen anklicken.
  - ⇒ Die Module erscheinen in der Liste Konfigurierte Module vor dem ausgewählten Modul.

## 4.3.3 Konfigurierte Module entfernen

Aus der Liste **Konfigurierte Module** können Sie einzelne Module entfernen.

- > Dazu unter **Konfigurierte Module** das Modul anklicken, welches Sie aus der Liste entfernen wollen.
- > Entfernen anklicken.
- ⇒ Das Modul wird aus der Liste **Konfigurierte Module** entfernt.

## 4.4 Signalkonfiguration

Beim PROFIBUS DP-Slave werden zur Konfiguration der über den Bus zu übertragenden Prozessdaten auf Feldbusebene Module definiert, mit der übertragenen Datenmenge.

Die Applikation benötigt die über die Signale vorgegebenen Angaben zur Bedeutung und zum Datentyp der Ein- und Ausgangsdaten.

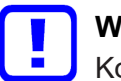

## Wichtig:

Konfigurieren Sie zuerst im Dialogfenster "Module" die Module für die Ein- und Ausgangsdaten. Jedes Modul enthält Angaben zur Länge und Richtung (In / Out). Nehmen Sie die Schritte zur Signalkonfiguration erst im Anschluss vor.

Im Dialog "Signalkonfiguration" können Sie die Datenstruktur der Ein- und Ausgangsdaten Ihres Gerätes festlegen und entsprechend für Ihre Anwendung der E/A-Daten

- Datentypen zuordnen,
- Namen bzw. Signalnamen zuordnen und
- Datenstrukturen definieren.

Ziel ist die Erstellung einer geeigneten Signalkonfiguration, welche anschließend eine einfache Identifizierung der übertragenen Ein- und Ausgangsdaten ermöglicht. Dies erfordert eine Strukturierung der Ein- und Ausgangsdaten nach Signalen und die Konfiguration von für die einzelnen Anwendungsfälle geeigneten Signalnamen bzw. Datentypen.

### Signalnamen

Die von der Konfigurationssoftware für die Signale standardmäßig vergebenen Namen unterscheiden zwischen Eingangs- und Ausgangssignalen. Diese allgemeinen Namen können Sie durch geeignete Bezeichnungen ersetzen, wie beispielsweise "Sollwert" oder "Status".

### Signale zusammenführen oder aufteilen

Konfigurierte Signale bzw. Datentypen können Sie zusammenführen oder aufteilen indem Sie den Datentyp und die Anzahl der Signale konfigurieren.

Beispielsweise können Sie angeben, dass 4 Bytes Eingangsdaten zusammen 1 Eingangssignal vom Datentyp UNSIGNED32 entsprechen.

## 4 Byte (Eingang) = 1 UNSIGNED32 (Eingang)

Die GSD-Datei für Ihr Gerät enthält die Definition der nach der PROFIBUS DP-Norm festgelegten Kennungs-Bytes und gibt die Datentypen BYTE und WORD wieder, die in der Signalkonfiguration angezeigt werden. In dem genannten Beispiel entsprechen 4 BYTE Eingangsdaten 1 Signal mit dem Datentyp UNSIGNED32. Das heißt, auf der unteren Ebene sind die übertragenen Bytes festgelegt, während auf der Ebene der Signalkonfiguration festgelegt ist, wie die Daten verwendet bzw. interpretiert werden. Zur Identifizierung von aufgesplitteten Datentypen vergibt die Konfigurationssoftware für die Signalnamen entsprechende Nachsilben (Suffixe), welche von dem gewählten neuen Datentyp abhängig sind, beispielsweise <u>Byte</u> 0, <u>Byte</u> 4 ... oder <u>Bit</u> 1, <u>Bit</u> 2 ...

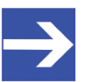

## Hinweis:

Die in der GSD-Datei unter Data\_Area angegebenen Datentypen stellen den Default-Wert für den Datentyp dar. Datentypen, die von der Konfigurationssoftware nicht unterstützt werden, werden in der Signalkonfiguration nicht aufgebaut. Bei diesen Datentypen müssen Sie die Modulkonfiguration nachbilden, indem Sie die Signale mithilfe der verfügbaren Datentypen erstellen.

## 4.4.1 Fenster Signalkonfiguration

### Wählen Sie im Navigationsbereich Konfiguration > Signalkonfiguration.

| Signalkonfiguration |        |           |           |          |       |                  |
|---------------------|--------|-----------|-----------|----------|-------|------------------|
|                     |        |           |           |          |       |                  |
|                     | Slot   | Тур       | Name      | Datentyp | Ю Тур | Modul-Identifier |
| • 🗄 🖳               | 1      | 1 Byte In | 1 Byte In |          |       | 0x90             |
|                     |        |           | Input_2   | byte     | input |                  |
| <u> </u>            | 2      | 1 Byte In | 1 Byte In |          |       | 0x90             |
| L                   |        |           | Input_1   | byte     | input |                  |
|                     |        |           |           |          |       |                  |
|                     |        |           |           |          |       |                  |
|                     |        |           |           |          |       |                  |
|                     |        |           |           |          |       |                  |
|                     |        |           |           |          |       |                  |
| <u>A</u> dd Signal  | Remove |           |           |          |       | <u>D</u> efault  |
|                     |        |           |           |          |       |                  |

Abbildung 8: Konfiguration > Signalkonfiguration

| Parameter                            | Beschreibung                                                                                                    | Wertebereich /<br>Default-Wert    |
|--------------------------------------|----------------------------------------------------------------------------------------------------|-----------------------------------|
| Þ                                    | Das Pfeilsymbol zeigt die aktuelle Zeile in der Tabelle an. Diese Zeile ist der Bezug für <b>Signal hinzufügen</b> und <b>Entfernen</b> .                                                                            |                                   |
| □<br>□<br>□<br>□<br>□<br>□<br>□<br>2 | Die Baumstruktur zeigt die Struktur der Module (1) und die darin<br>konfigurierten Signale (2).                                                                                                    |                                   |
| !                                    | Die geänderte Signalkonfiguration ist fehlerhaft. Zum Beispiel, wenn<br>ein Name doppelt verwendet wird oder wenn die Länge der Signale<br>größer ist, als die konfigurierte Länge der am Bus übertragenen<br>Daten. |                                   |
| Slot                                 | Slot zeigt eine laufende Nummer für Module an, beziehungsweise<br>eine laufende Subnummer für die Submodule zu einem Modul.                                                                                          | 1, 2,                             |
| Тур                                  | Nicht editierbarer Name für die Module mit den Ein- und Ausgangssignalen.                                                                                                    | Byte In, Byte Out                 |
| Name                                 | Nicht editierbarer Name für die Module.                                                                                                    | Zeichenfolge                      |
|                                      | Editierbarer Name für die Ein- und Ausgangssignale, wie<br>beispielsweise Input_1, Input_2, Output_1 oder Output_2                                                                                                   |                                   |
| Datentyp                             | Datentyp der einzelnen Ein- bzw. Ausgangssignale.                                                                                                    | Beispiel: BYTE,                   |
|                                      | Abhängig vom verwendeten Geräte-Profil kann der Anwender den Datentyp aus einer Liste auswählen.                                                                                                    | SIGNED8/16/32,<br>UNSIGNED8/16/32 |
| IO Type [E/A-Typ]                    | Eingangssignal bzw. Ausgangssignal                                                                                                    | input, output                     |
| Module-Identifier                    | Hexadezimale Modulkennung der einzelnen Module.<br>Eine Beschreibung der Kennungen für die Modulkonfiguration finden<br>Sie im Abschnitt <i>Kennungsbytes</i> [▶ Seite 54].                                          |                                   |
| Add Signal<br>[Modul hinzufügen]     | Über Signal hinzufügen können Sie weitere Signale zu einem Modul hinzufügen.                                                                                                    |                                   |
| Remove<br>[Entfernen]                | Über Remove können Sie die aktuelle Signalzeile aus der Tabelle für die Signalkonfiguration entfernen.                                                                                                    |                                   |
| Default<br>[Voreinstellung]          | Über Default können Sie die Signalkonfiguration auf die im Fenster Module festgelegte Konfiguration zurücksetzen.                                                                                                    |                                   |

Tabelle 8: Erläuterungen Fenster Signalkonfiguration

## 4.4.2 Konfigurationsschritte

- 1. Das Dialogfenster Signalkonfiguration aufrufen.
  - > Im Navigationsbereich Konfiguration > Signalkonfiguration wählen.
  - ✤ Das Dialogfenster Signalkonfiguration erscheint.

| Signalkonfiguration |                   |           |           |          |       |                  |      |
|---------------------|-------------------|-----------|-----------|----------|-------|------------------|------|
|                     |                   |           |           |          |       |                  |      |
|                     | Slot              | Тур       | Name      | Datentyp | Ю Тур | Modul-Identifier |      |
| • 🖻 ··· ; 📃         | 1                 | 1 Byte In | 1 Byte In |          |       |                  | 0x90 |
|                     |                   |           | Input_2   | byte     | input |                  |      |
| <u> </u> :;         | 2                 | 1 Byte In | 1 Byte In |          |       |                  | 0x90 |
| L.                  |                   |           | Input_1   | byte     | input |                  |      |
|                     |                   |           |           |          |       |                  |      |
|                     |                   |           |           |          |       |                  |      |
|                     |                   |           |           |          |       |                  |      |
|                     |                   |           |           |          |       |                  |      |
|                     |                   |           |           |          |       |                  |      |
| Add Signa           | al <u>R</u> emove |           |           |          |       | Default          |      |

Abbildung 9: Konfiguration > Signalkonfiguration – Beispiel

- 2. Signalname anpassen.
  - > In der Spalte Name die Namen für die Signale anpassen.
- 3. Datentypen festlegen.
  - > In der Spalte **Datentyp** die Datentypen für die Signale festlegen.

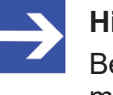

### Hinweis:

Bei von der Konfigurationssoftware nicht unterstützten Datentypen müssen Sie die Modulkonfiguration nachbilden, indem Sie die Signale mithilfe der verfügbaren Datentypen erstellen.

- 4. Signal hinzufügen.
  - Die Zeile des Moduls anklicken, in welchem Sie ein Signal ergänzen wollen.
  - > Add Signal [Signal hinzufügen] anklicken.
  - Am unteren Ende der Signalliste dieses Moduls wird eine neue Zeile für ein neues Signal eingefügt.
  - Die Signale des Typs Input (Eingang) werden der Reihe nach den Eingangsdaten zugeordnet.
  - Die Signale des Typs Output (Ausgang) werden der Reihe nach den Ausgangsdaten zugeordnet.

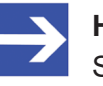

### Hinweis:

Sie können maximal so viele Signale einfügen, wie Eingangs- bzw. Ausgangsdaten konfiguriert sind.

Wenn Sie mehr Eingangssignale einfügen, als Eingangsdaten konfiguriert sind bzw. wenn Sie mehr Ausgangssignale einfügen, als Ausgangsdaten konfiguriert sind, erscheint die Information: "Info - Die Datenlänge der Signale überschreitet die Modul-Grenze!"

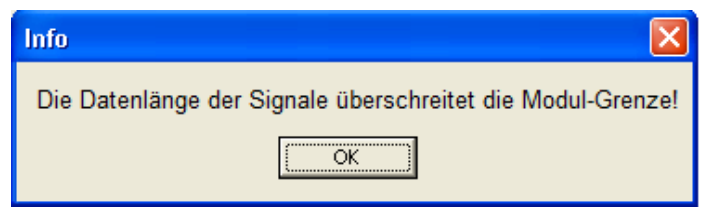

Abbildung 10: Info – Signallänge zu groß

Wenn Sie anschließend "Übernehmen" oder "OK" anklicken, erscheint die Meldung: "Fehler – Signalkonfiguration ist ungültig!"

| Fehler |                                   |
|--------|-----------------------------------|
| 8      | Signalkonfiguration ist ungültig! |
|        | ОК                                |

Abbildung 11: Fehler – Signalkonfiguration ist ungültig

- 5. Signale entfernen
  - Wenn die konfigurierte Signallänge überschritten wurde, entfernen Sie Signale aus der Konfiguration.
  - > Dazu die Zeile des Signals anklicken, das entfernt werden soll.
  - **Remove** [*Entfernen*] anklicken.
  - ✤ Das markierte Signal wird aus der Konfiguration entfernt.
- 6. Konfiguration speichern
  - > Speichern Sie Ihre Konfiguration mit Übernehmen oder OK.

## 4.4.3 Default

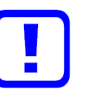

### Wichtig:

Speichern Sie zuerst Ihre Signalkonfiguration bevor Sie die Signalkonfiguration auf die im Fenster **Module** festgelegte Konfiguration zurücksetzen. Über **Default** [*Voreinstellung*] gehen alle manuell ergänzten Signale und Namen verloren.

- > Speichern Sie Ihre Signalkonfiguration mit Übernehmen oder OK.
- > Oder speichern Sie das gesamte Projekt.
- > Klicken Sie **Default** [*Voreinstellung*] an.
- ⇒ Die Signalkonfiguration wird auf die im Fenster Module festgelegte Konfiguration zurücksetzt.

## 4.5 Parameter

Das Fenster **Parameter** ermöglich es, Parametereinstellungen der Module zu ändern.

|                | Para                                                  |      |     |             |             |   |
|----------------|-------------------------------------------------------|------|-----|-------------|-------------|---|
| <u>M</u> odul: | Common                                                | •    | Dis | play-Modus: | Hexadecimal | - |
|                | Common                                                | ^    | ]   |             |             |   |
| Parameter:     | 9440/15-01-11 CPM Zone 2<br>9460/12-08-11 AIM 4/8 Exi | ~    |     |             |             |   |
| Name           |                                                       | Wert |     |             |             |   |
| Haltezeit A    | Ausgabemod. (×100ms)                                  | 0×01 |     |             |             |   |
| Kanalbez.      | Diagnose                                              | Ein  |     |             |             |   |
| IS1 CPM F      | Redundant                                             | Nein |     |             |             |   |

Abbildung 12: Konfiguration > Parameter

Wenn in der GSD-Datei des Slaves Default-Parameter angegeben sind, werden diese automatisch eingefügt.

Einige der PROFIBUS DP-Slave-Geräte benötigen weitere Parameterdaten, um zum Beispiel ein Messlimit oder einen Wertebereich zu ändern. Diese Daten sind hersteller- und Slave-spezifisch. Die Bedeutung der Parameter legt der Gerätehersteller fest. Die Erläuterungen sind im Manual des Geräteherstellers nachzulesen.

• Modul

In dem Feld **Modul** wird das Modul gewählt, welches angezeigt werden soll. Die Module müssen vorher in der Konfiguration zugeordnet werden (siehe Abschnitt *Module* [▶ Seite 17]).

### • Parameter und Werte

Die Werte der Parameter können durch einen Doppelklick auf die Parameter geändert werden.

Die Bedeutung der einzelnen Parameter ist im Handbuch des Geräteherstellers beschrieben.

| Parameter:                     |      |   |
|--------------------------------|------|---|
| Name                           | Wert |   |
| Haltezeit Ausgabemod. (×100ms) | 0x01 |   |
| Kanalbez. Diagnose             | Ein  |   |
| IS1 CPM Redundant              | Nein | - |
|                                | Nein |   |
|                                | Ja   |   |

Abbildung 13: Ändern von Parameterwerten

Die Darstellung der Parameterwerte ist standardmäßig hexadezimal. Wird unter **Display-Modus** der Eintrag 'Dezimal' gewählt, ändert sich die Darstellung der Werte in die dezimale Darstellung.

| Display-Modus: | Hexadecimal 💌          | I |
|----------------|------------------------|---|
|                | Decimal<br>Hexadecimal |   |

Abbildung 14: Hexadezimale und Dezimale Darstellung der Parameterwerte

## 4.6 Gruppen

Nach der Anordnung eines Masters, können die einzelnen Slave-Geräte bis zu acht verschiedenen Gruppen zugewiesen werden.

| Gruppe 1   | 🔽 Gruppe 5 |
|------------|------------|
| 🔲 Gruppe 2 | Gruppe 6   |
| Gruppe 3   | Gruppe 7   |
| 🔲 Gruppe 4 | Gruppe 8   |

Abbildung 15: Konfiguration > Gruppe

Die Zuweisung des aktuellen Slave-Gerätes zu einer oder mehrerer Gruppen erfolgt durch Anhaken der Gruppe bzw. Gruppen mit den gewünschten Merkmalen.

Die gewählte Gruppenzuweisung wird zum Slave während seiner Startup Sequenz übertragen. Die Gruppenzuordnung wirkt als Filter für die globalen Kommandos Sync und Freeze. Diese werden als Broadcast Telegramme ausgegeben, um die Ein- und Ausgangsdaten von mehreren Slaves miteinander zu synchronisieren. Nur die Slaves, in deren Gruppe diese Kommandos freigegeben sind, reagieren darauf.

## 4.7 Erweiterungen

Das Fenster **Erweiterungen** enthält Einstellmöglichkeiten für die Erweiterungsparameter: Auto Clear, Fail Save-Verhalten, Konfigurationsdatenkonvention, Fehlerverhalten bei zyklischem Datenaustausch und Diagnoseverzögerung.

|                                  | Erweiterungen                                                   |
|----------------------------------|-----------------------------------------------------------------|
| Auto Clear                       | Fail Safe-Verhalten                                             |
| Auto Clear aktiviert             | Slave empfängt Nullwerte im Clear-Modus                         |
|                                  | C Slave empfängt keine Daten im Clear-Modus                     |
|                                  |                                                                 |
| Konfigurationsdatenkonvention —— | Fehlerverhalten bei zyklischem Datenaustausch                   |
| Ο gemäß DPV <u>1</u>             | • Fortsetzen zum Slave zu verbinden, wenn Slave nicht antwortet |
| 💿 gemäß <u>E</u> N50170          | Abbrechen zum Slave zu verbinden, wenn Slave nicht antwortet    |
|                                  |                                                                 |
| Diagnoseverzöger <u>u</u> ng: 3  | Buszyklen                                                       |
| ,                                |                                                                 |

Abbildung 16: Konfiguration > Erweiterungen

| Einstellungen                                       | Beschreibung                                                                                                    | Wertebereich / Wert                                                                                                    |
|-----------------------------------------------------|----------------------------------------------------------------------------------------------------|----------------------------------------------------------------------------------------------------|
| Auto Clear                                          | Die Einstellung <b>Auto Clear</b> aktiviert bzw. deaktiviert die Auto-Clear-Funktion<br>für den aktuellen Slave und kann nur genutzt werden, wenn im Master das<br>Auto Clear global aktiviert ist. Die Einstellung des globalen Auto Clear ist<br>typischerweise bei den Busparametern des Masters konfigurierbar.                                             | Auto Clear aktiviert,<br>Auto Clear deaktiviert,<br>Default:<br>Auto Clear aktiviert                                             |
|                                                     | Wenn kein Nutzdatenaustausch zu mindestens einem Slave-Gerät (Auto<br>Clear aktiviert) oder ein bestehender Nutzdatenaustausch nach einer<br>Überwachungszeit stattfindet, verlässt der Master den Nutzdatenaustausch<br>und bringt die Ausgänge aller zugeordneten PROFIBUS DP-Slave in den<br>sicheren Zustand.                                               |                                                                                                    |
|                                                     | Ist die Einstellung Auto Clear deaktiviert gewählt, dann versucht der Master<br>mit den anderen Slaves im Nutzdatenaustausch zu bleiben.                                                                                                    |                                                                                                    |
| Fail Safe-<br>Verhalten                             | Die Einstellung für Fail Safe-Verhalten wird aus der GSD-Datei ausgelesen<br>und ist fest vorgegeben. Der Benutzer kann nur zwischen den beiden<br>Optionen wählen, wenn der Slave diese unterstützt. Je nachdem, welche<br>Voreinstellungen in der GSD-Datei enhalten sind, kann der Modus Fail Safe-<br>Verhalten die folgenden drei Einstellungen einnehmen: | Slave empfängt<br>Nullwert im Clear-<br>Modus,<br>Slave empfängt keine<br>Daten im Clear-                                        |
|                                                     | 1. Slave empfängt Nullwert im Clear-Modus (fest eingestellt)                                                                                                    | Modus,                                                                                                    |
|                                                     | 2. Slave empfängt keine Daten im Clear-Modus (fest eingestellt)                                                                                                    | Einstellung für Fail                                                                                                    |
|                                                     | <ol> <li>Der Benutzer kann wählen zwischen</li> <li>Slave empfängt Nullwert im Clear-Modus</li> <li>Slave empfängt keine Daten im Clear-Modus (Default).</li> </ol>                                                                                                    | Safe-Verhalten wird<br>aus der GSD-Datei<br>ausgelesen.                                                                          |
|                                                     | Der Modus <b>Fail Safe-Verhalten</b> indiziert dem Master, dass der selektierte Slave im so genannten Fail_Safe-Modus arbeitet.                                                                                                    | (,Slave empfangt<br>keine Daten im Clear-<br>Modus' = Default,                                                                   |
|                                                     | Ist der Fail-Safe-Modus aktiviert (Einstellung Slave empfängt keine Daten im Clear-Modus), empfängt der Slave im Zustand CLEAR statt genullter Ausgangsdaten, Ausgangsdaten der Länge Null.                                                                                                    | wenn der Slave beide<br>Funktionen<br>unterstützt.)                                                                              |
|                                                     | Anhand dieses Verfahrens (Einstellung Slave empfängt keine Daten im<br>Clear-Modus), kann der Slave sofort erkennen, dass der Master sich im<br>Zustand CLEAR befindet, selbst wenn ein vorangegangenes globales CLEAR-<br>Kommando auf dem Bus zerstört wurde.                                                                                                 |                                                                                                    |
| Konfigurations-<br>datenkonvention                  | Die <b>Konfigurationsdatenkonvention</b> legt fest, ob die Konfigurationsdaten<br>nach EN 50170 (unterstützt) interpretiert werden oder zusätzliche<br>Konfigurationsdaten nach der PROFIBUS DPV1-Erweiterung verwendet<br>werden (nicht unterstützt).                                                                                                    | DPV1 compliant,<br>EN 50170 compliant,<br>Default: EN 50170<br>compliant                                                         |
| Fehlerverhalten<br>bei zyklischem<br>Datenaustausch | Wenn <b>Fortsetzen zum Slave zu verbinden, wenn Slave nicht antwortet</b> gewählt ist, verbleibt der Master im Zustand DATA_EXCHANGE und hält die Verbindung zum Slave, obwohl der Slave nicht antwortet bzw. der Master die Antwort des Slave nicht empfängt.                                                                                                  | Fortsetzen zum Slave<br>zu verbinden, wenn<br>Slave nicht antwortet,<br>Abbrechen zum Slave                                      |
|                                                     | Wenn Abbrechen zum Slave zu verbinden, wenn Slave nicht antwortet<br>gewählt ist, verbleibt der Master für den aktuellen Slave nicht im Zustand<br>DATA_EXCHANGE, wenn der Slave als fehlerhaft erkannt wurde, sondern<br>bricht die Verbindung zum Slave ab.                                                                                                   | zu verbinden, wenn<br>Slave nicht antwortet,<br>Default: ,Abbrechen<br>zum Slave zu<br>verbinden, wenn<br>Slave nicht antwortet' |
| Diagnose-                                           | Einige Slave-Geräte neuerer Bauart benötigen für die Bearbeitung des                                                                                                    | 3 Buszyklen                                                                                                    |
|                                                     | Der standardmäßige Diagnosezyklus nach der Parametrierungsphase reicht<br>in diesem Fall nicht aus, um die Bereitschaft des Slaves zum<br>DATA_EXCHANGE zu erkennen.                                                                                                    | Der Wertebereich ist<br>0255.                                                                                                    |
|                                                     | Mit der Diagnoseverzögerung wird die Anzahl der Diagnosezyklen nach der<br>Parametrierungsphase erhöht, die der Master nun maximal auf diese<br>Bereitschaft wartet, bevor er eine erneute Parametrierung einleitet.                                                                                                    |                                                                                                    |

Tabelle 9: Konfiguration > Erweiterungen

## 4.8 DPV1

DPV1 dient für einen azyklischen Datenaustausch und bietet die Funktionen Lesen, Schreiben und Alarmbearbeitung.

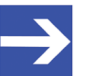

### Hinweis:

DPV1-Funktionen können nur genutzt und konfiguriert werden, wenn der verwendete PROFIBUS DP-Slave und auch der verwendete PROFIBUS DP-Master DPV1-Funktionen unterstützen.

### Enable DPV1 (DPV1 aktivieren)

| 12 |
|----|
| 10 |
|    |

Abbildung 17: Konfiguration > DPV1 > DPV1 aktivieren

Um DPV1 zu aktivieren, muss die Option **Enable DPV1** angehakt werden. Vorher sind alle Einstellmöglichkeiten bezüglich DPV1 ausgegraut.

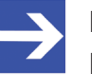

### Hinweis:

Bei Slave-Geräten, die DPV1 nicht unterstützen, ist das Feld **Enable DPV1** ausgegraut und kann für diese Slaves nicht selektiert werden.

Die **Maximale Kanaldatenlänge** legt die maximale Länge der DPV1-Telegramme fest. Für die betreffende Anzahl der Daten wird der Slave dann seine Puffergröße anpassen.

Die **Maximale Alarm PDU-Länge** legt die maximale Länge der DPV1-Alarm-Telegramme fest.

### Alarme

| Alarma                                                                           |              |               |                                                                     |
|----------------------------------------------------------------------------------|--------------|---------------|---------------------------------------------------------------------|
| Alamic                                                                           |              |               |                                                                     |
| Alarm <u>m</u> odus                                                              | 1 Alarm of e | act           | n type 📃 💌                                                          |
| <ul> <li>Pull Plug-Alari</li> <li>Prozessalarm</li> <li>Diagnosealari</li> </ul> | m  <br>m     | <u>र</u><br>र | Herstellerspezifischer Alarm<br>Statusalarm<br>Aktualisierungsalarm |

Abbildung 18: Konfiguration > DPV1 > Alarme

Der **Alarmmodus** legt die maximale Anzahl der möglichen aktiven Alarme fest: Ein Alarm pro Typ bzw. 2, 4, 8, 12, 16, 24 oder 32 Alarme insgesamt.

Die folgenden Alarme können durch anhaken bzw. abhaken aktiviert bzw. deaktiviert werden:

- Pull-Plug-Alarm (Modul gezogen),
- Prozessalarm,
- Diagnose Alarm,
- Herstellerspezifischer Alarm,
- Statusalarm und
- Aktualisierungsalarm.

### Extra Alarm SAP

Extra Alarm SAP —

- Alarmquittierung via SAP 51
- Alarmquittierung via SAP 50

#### Abbildung 19: Konfiguration > DPV1 > Extra Alarm SAP

Unter **Extra Alarm SAP** wird festgelegt, ob der DPV1-Master beim DPV1-Slave einen Alarm über SAP 51 oder SAP 50 quittiert.

| Einstellungen   | Beschreibung                                                                                                    | Wertebereich / Wert                                                                 |
|-----------------|----------------------------------------------------------------------------------------------------|-------------------------------------------------------------------------------------|
| Extra Alarm SAP | <b>SAP 51</b> : Der PROFIBUS DPV1-Master quittiert Alarme über SAP 51.<br>Bei der Einstellung "Alarmquittierung via SAP 51" verwendet der Master<br>zum DPV1-Lesen/Schreiben und zur Alarmquitterung zu diesem Slave<br>SAP 51.                                                                                                    | Alarmquittierung via<br>SAP 51 (Default,<br>wenn GSD keine<br>Default-SAP enthält), |
|                 | <b>SAP 50</b> : Der PROFIBUS DPV1-Master quittiert Alarme über SAP 50.<br>Bei der Einstellung "Alarmquittierung via SAP 50" verwendet der Master zur<br>Alarmquitterung zu diesem Slave SAP 50. Allerdings verwendet der Master<br>zum DPV1-Lesen/Schreiben immer noch SAP 51. Die Einstellung<br>"Alarmquittierung via SAP 50" kann eine höhere Leistung bewirken, da SAP<br>50 ausschließlich zur Alarmquitterung verwendet wird und nicht durch einen<br>laufenden DPV1-Lesen/Schreiben-Service verzögert werden kann. Die<br>Funktion "Alarmquittierung via SAP 50" ist nur verwendbar, wenn der Slave<br>diese Funktion unterstützt. Diese Angabe ist in der GSD-Datei enthalten. | Alarmquittierung via<br>SAP 50                                                      |
|                 | Die Einstellung <b>Alarmquittierung via SAP 51</b> wird verwendet, wenn die GSD-Datei keinen Default-SAP zur Verfügung stellt. Andernfalls wird der Default-SAP-Wert aus der GSD-Datei ausgelesen:                                                                                                    |                                                                                     |
|                 | Wenn die GSD-Datei SAP-50 bereitstellt, wird dieser Wert verwendet.                                                                                                    |                                                                                     |
|                 | Wenn die GSD-Datei SAP-51 bereitstellt, wird dieser Wert verwendet.                                                                                                    |                                                                                     |

Tabelle 10: Konfiguration > DPV1 > Extra Alarm SAP

## 4.9 DPV2

Im **DPV2**-Fenster können Einstellungen zur Time-Sync-Konfiguration des Slave vorgenommen werden.

### Activate Time Sync, Clock Sync Interval

Zur Time-Sync-Konfiguration müssen die Einstellungen **Activate Time Sync** (Time-Sync aktivieren) und **Clock Sync Interval** (Clock-Sync-Intervall) vorgenommen werden.

|                              |      | DPV2               |
|------------------------------|------|--------------------|
| Activate Time Sync           |      |                    |
| <u>C</u> lock Sync Interval: | 1000 | (Zeitbasis: 10 ms) |

Abbildung 20: Konfiguration > DPV2 > Activate Time Sync, Clock Sync Interval

|                              | DPV2               |
|------------------------------|--------------------|
| 🔲 Activate Time Sync         |                    |
| <u>C</u> lock Sync Interval; | (Zeitbasis: 10 ms) |

Abbildung 21: Konfiguration > DPV2 > Activate Time Sync, Clock Sync Interval – ausgegraut, da Time Sync vom Slave (GSD) nicht unterstützt

| Parameter                        | Beschreibung                                                                                  | Wertebereich / Wert                                                                       |
|----------------------------------|-----------------------------------------------------------------------------------------------|-------------------------------------------------------------------------------------------|
| Activate Time<br>Sync            | Activate Time Sync ist aktiviert (angehakt), wenn Time-Sync vom Slave (GSD) unterstützt wird. | angehakt, nicht<br>angehakt,                                                              |
|                                  | Andernfalls ist das Feld ausgegraut und kann für diesen Slave nicht angehakt werden.          | Default: nicht<br>angehakt<br>(Time_Sync_supp hat<br>in der GSD-Datei den<br>Wert "wahr") |
| Clock Sync                       | Clock Sync Interval des Ausgangssignals in 10ms-Schritten.                                    | 1 2 <sup>16</sup> – 1,                                                                    |
| Interval<br>(Zeitbasis<br>10 ms) | Zeitbasis 10 ms:<br>z. B. der Wert 1000 ergibt 10ms*1000=10s Clock-Sync-Interval              | Default: 1000                                                                             |

Tabelle 11: Activate Time Sync, Clock Sync Interval

> Gegebenenfalls Clock Sync Interval einstellen.

## 4.10 Redundancy

Im **Redundancy**-Fenster können Einstellungen zur Redundanzkonfiguration des Slave vorgenommen werden.

|                           |     | Redundancy         |
|---------------------------|-----|--------------------|
| Activate Redundancy Mode  |     |                    |
| <u>O</u> utput Hold Time: | 128 | (Zeitbasis: 10 ms) |
| Jokerblock                |     |                    |
| 🔲 Using Jokerblock        |     |                    |

Abbildung 22: Konfiguration > Redundancy

### Activate Redundancy Mode, Output Hold Time

Zur Redundanzkonfiguration des Slave müssen die Einstellungen **Activate Redundancy Mode** (Redundanzmodus aktivieren) und **Output Hold Time** (Ausgangshaltezeit) vorgenommen werden.

| Activate Redundancy Mode |     |                    |
|--------------------------|-----|--------------------|
| Output Hold Time:        | 128 | (Zeitbasis: 10 ms) |

Abbildung 23: Konfiguration > Redundancy > Activate Redundancy Mode, Output Hold Time

| Parameter                                   | Beschreibung                                                                                                    | Wertebereich / Wert                                                                                                    |
|---------------------------------------------|----------------------------------------------------------------------------------------------------|----------------------------------------------------------------------------------------------------|
| Activate<br>Redundancy                      | Activate Redundancy Mode ist aktiviert (angehakt), wenn Redundanz vom Slave (GSD) unterstützt wird.                                         | angehakt, nicht<br>angehakt,                                                                                             |
| Mode                                        | Andernfalls ist das Feld ausgegraut und kann für diesen Slave nicht angehakt werden.                                                        | Default: nicht<br>angehakt                                                                                               |
|                                             | <b>Hinweis:</b> Wenn der Redundanzmodus aktiviert ist, entspricht der Offset der Stationsadresse immer dem Wert 0.                          | (Slave_Redun-<br>dancy_supp und<br>PrmCmd_supp<br>haben in der GSD-<br>Datei den Wert<br>"wahr")                         |
| Output Hold<br>Time<br>(Zeitbasis<br>10 ms) | Hold Time of the Out signal in 10ms-Schritten.<br>Zeitbasis 10 ms:<br>z. B. der Wert 128 (0x0080)<br>ergibt 10ms*128=1280ms=1,28s Hold-Time | 0 2 <sup>16</sup> - 1,<br>Default: Slave_Max_<br>Switch_Over_Time<br>+1 (falls in GSD<br>vorgegeben),<br>andernfalls:128 |

Tabelle 12: Activate Redundancy Mode, Output Hold Time

> Output Hold Time einstellen.

### Using Jokerblock

Jokerblock

🔽 Using Jokerblock

Abbildung 24: Konfiguration > Redundancy > Using Jokerblock (aktiviert)

| Jokerblock         |  |
|--------------------|--|
| 🔲 Using Jokerblock |  |

Abbildung 25: Konfiguration > Redundancy > Using Jokerblock (deaktiviert)

| Parameter           | Beschreibung                                                                                                    | Wertebereich / Wert                                                                         |
|---------------------|----------------------------------------------------------------------------------------------------|---------------------------------------------------------------------------------------------|
| Using<br>Jokerblock | Das Feld ist ausgegraut und der Anwender kann das Feld nicht anhaken oder den Haken entfernen werden.                                                           | angehakt, nicht<br>angehakt,                                                                |
|                     | Using Jokerblock ist aktiviert (angehakt), wenn in der GSD-Datei festgelegt ist:<br>Jokerblock_supp = 1 &<br>Jokerblock_Location = 0 or 1 & Jokerblock_Type=129 | Default: angehakt<br>(Jokerblock_supp =<br>1 & Jokerblock_                                  |
|                     | Andernfalls ist die Option für diesen Slave deaktiviert (nicht angehakt).<br>Hinweis: Ext-Prm-Telegram wird nicht unterstützt!                                  | Location = 0 or 1<br>&<br>Jokerblock_Type=1<br>29 hat in der GSD-<br>Datei den Wert "wahr") |

Tabelle 13: Using Jokerblock

## 4.11 Gerät verbinden/trennen

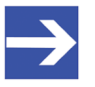

## Hinweis:

Um die Diagnosefenster aufrufen und die Diagnose verwenden zu können, ist eine Online-Verbindung vom generischen PROFIBUS DP-Slave-DTM zum PROFIBUS DP-Master DTM erforderlich. Diese Online-Verbindung kann nur aufgebaut werden, wenn dem PROFIBUS DP-Master-Gerät ein Treiber zugeordnet ist.

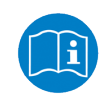

Informationen dazu, wie Sie im Master-DTM-Dialog einen Treiber auswählen, das Gerät suchen und auswählen, finden Sie im Bedienerhandbuch zum DTM für PROFIBUS DP-Master-Geräte.

## Gerät verbinden

Um eine Online-Verbindung vom generischen PROFIBUS DP-Slave-DTM zum PROFIBUS DP-Master-DTM herzustellen, gehen Sie wie folgt vor:

- Im Master-DTM-Dialog pr
  üfen, ob der Default-Treiber angehakt ist und gegebenenfalls einen anderen oder mehrere Treiber anhaken.
- Den Treiber konfigurieren, das Gerät suchen und auswählen, sowie die Firmware auswählen und herunterladen.
- Den Bedienerdialog des PROFIBUS DP-Master-DTM über OK schließen.
- Mit der rechten Maustaste auf das Symbol des generischen PROFIBUS DP-Slave-Gerät klicken.
- > Im Kontextmenü Verbinden wählen.
- Der generische PROFIBUS DP-Slave-DTM ist nun über eine Online-Verbindung mit dem PROFIBUS DP-Master-DTM verbunden. In der Netzwerkdarstellung erscheint die Gerätebeschreibung am Gerätesymbol grün unterlegt.

## Gerät trennen

Um eine Online-Verbindung vom generischen PROFIBUS DP-Slave-DTM zum PROFIBUS DP-Master-DTM wieder zu trennen, gehen Sie wie folgt vor:

- Mit der rechten Maustaste auf das Symbol des generischen PROFIBUS DP-Slave-Gerät klicken.
- > Im Kontextmenü **Trennen** wählen.
- ⇒ Die Online-Verbindung vom generischen PROFIBUS DP-Slave-DTM zum PROFIBUS DP-Master-DTM ist getrennt.

## 4.12 Upload

Über die Upload-Funktion des PROFIBUS DP-Slave-DTM können Sie die Konfiguration eines PROFIBUS DP-Slave-Gerätes über das PROFIBUS DP-Master-Gerät und den PROFIBUS DP-Master-DTM in den PROFIBUS DP-Slave-DTM hochladen und die Modulkonfiguration erzeugen. Die geänderte Konfiguration des PROFIBUS DP-Slave-Gerätes müssen Sie anschließend per Download in das PROFIBUS DP-Master-Gerät herunterladen.

### Schritte Upload und Download

- 1. Die Konfiguration für das PROFIBUS DP-Slave-Gerät hochladen (Upload) und die Modulkonfiguration erzeugen.
  - Dazu in netDevice: Rechtsklick auf das Gerätesymbol des PROFIBUS DP-Slave-DTM.

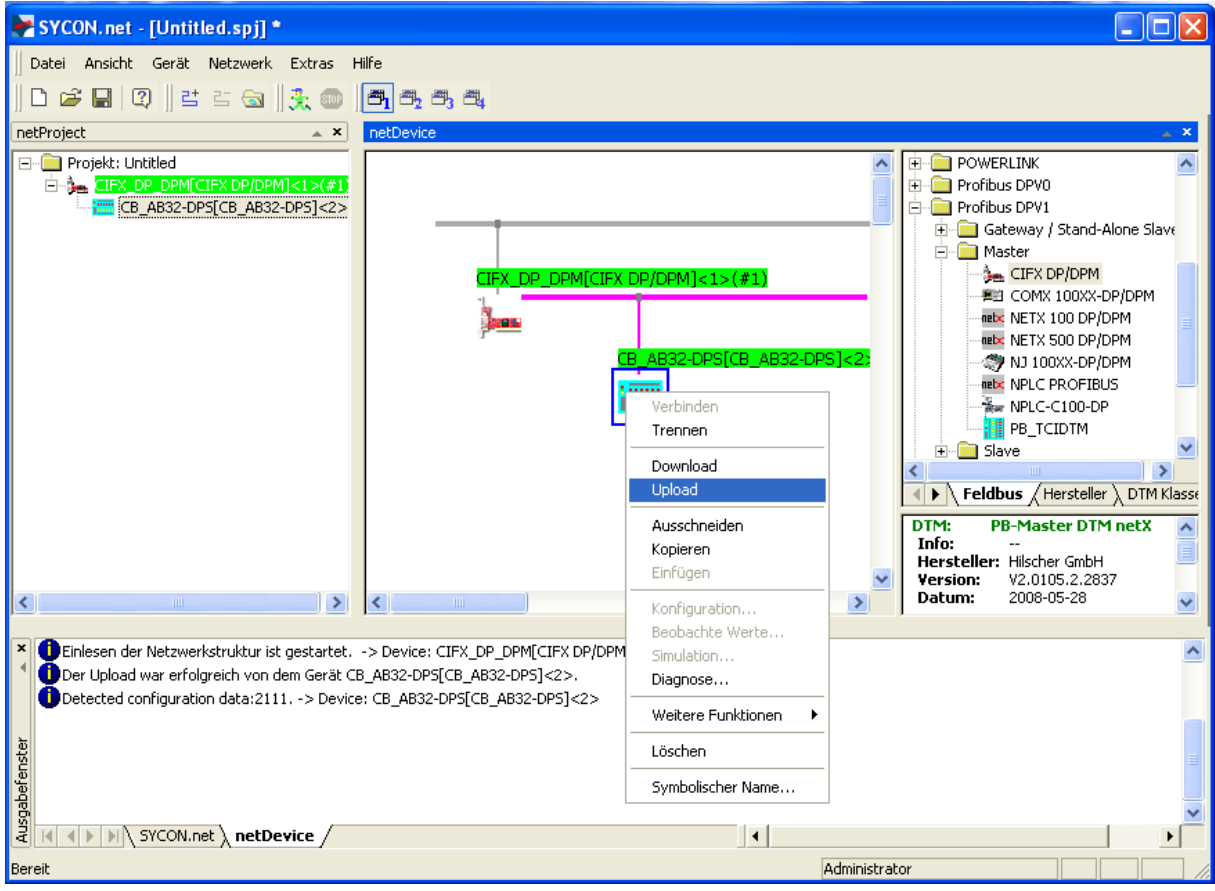

> Im Kontextmenü Upload wählen.

Abbildung 26: ,Upload' - Konfiguration eines Slave-Gerätes hochladen (Beispiel ,CB\_AB32-DPS')

- Wenn im PROFIBUS DP-Slave-DTM schon eine Modulkonfiguration vorliegt, erscheint der Dialog Frage – Die Upload-Funktion überschreibt die bestehende Modulkonfiguration. Möchten Sie den Vorgang fortsetzen? Ja, Nein
- > Ja anklicken, um fortzufahren.

- Der Dialog Gerät Symbolischer Name des Gerätes [Gerätebeschreibung] <Geräteadresse> Upload wird gestartet.... erscheint. Der Dialog zeigt den Fortschritt des Upload-Prozesses an. (Abhängig vom Geräte-Hersteller kann auch ein hiervon abweichender Dialog angezeigt werden.)
- Zusätzlich erscheint die Abfrage, ob die E/A-Modulkonfiguration des PROFIBUS DP-Slave-Gerätes aus der eingelesenen Konfiguration erzeugt werden soll.

| SYCON.net - [Untitled.spj] *                                                                                                    |                                                                                                    |                                                                                                    |
|----------------------------------------------------------------------------------------------------|----------------------------------------------------------------------------------------------------|----------------------------------------------------------------------------------------------------|
| ]] Datei Ansicht Gerät Netzwerk Extras                                                                                                    | life                                                                                                    |                                                                                                    |
| 🗅 📽 🔛   🕼    😫 🖆 🌚    🏂 🌚                                                                                                    |                                                                                                    |                                                                                                    |
| netProject 🔺 🗙                                                                                                    | netDevice                                                                                                    | X                                                                                                    |
| Projekt: Untitled     IFX DP_DPM[ <ifx dp="" dpm]<1="">(#1)     IFX DP_DPM[<ifx dp="" dpm]<1="">(#1)     IFX DP_DPM[<ifx dp="" dpm]<1="">(#1)     IFX DP/DPM[<ifx dp="" dpm]<1="">(#1)     IFX DP/DPM[<ifx dp="" dpm]<1="">(#1)     IFX DP/DPM[<ifx dp="" dpm]<1="">(#1)     IFX DP/DPM[<ifx dp="" dpm]<1="">(#1)     IFX DP/DPM[<ifx dp="" dpm]<1="">(#1)     IFX DP/DPM[<ifx dp="" dpm]<1="">(#1)     IFX DP/DPM[<ifx dp="" dpm]<1="">(#1)     IFX DP/DPM[<ifx dp="" dpm]<1="">(#1)     IFX DP/DPM[<ifx dp="" dpm]<1="">(#1)     IFX DP/DPM[<ifx dp="" dpm]<1="">(#1)     IFX DP/DPM[<ifx dp="" dpm[<ifx="" dpm]<10="" dpm]<10<="" ifx="" th=""><th>CIFX_DP_DPM[CIFX DP/DPM]&lt;1&gt;(#1)       netDevice       Gerät: CB_AB32-DPS[CB_AB32-DPS]&lt;2&gt;       Upload wird gestartet       0%.       Abbrechen</th><th></th></ifx></ifx> | CIFX_DP_DPM[CIFX DP/DPM]<1>(#1)       netDevice       Gerät: CB_AB32-DPS[CB_AB32-DPS]<2>       Upload wird gestartet       0%.       Abbrechen      |                                                                                                    |
| Die DP-Slave E     Nein' ist die Mo                                                                                                    | A-Modulkonfiguration wird nun aus der eingelesene Konfiguration erzeugt. Vorgan<br>dulkonfiguration manuell durchzuführen und zu prüfen)<br>Ja Nein | rg durchführen? (Bei<br>p5.2.2837<br>5-28                                                                                                    |
| Einlesen der Net     Der Upload war erfolgreich von dem Gerät C     Detected configuration data:2111> Devic                                                                                                    | Ja         Itent           B_AB32-DPS[CB_AB32-DPS]<2>.                                                                                              |                                                                                                    |
| Bereit                                                                                                    | Administrato                                                                                                    | or in the second second s |

Abbildung 27: Abfrage zur Erzeugung der E/A-Modulkonfiguration (Beispiel ,CB\_AB32-DPS')

- > Bestätigen Sie die Abfrage mit Ja.
- Die aktuelle Konfiguration des PROFIBUS DP-Slave-Gerätes wird über das PROFIBUS DP-Master-Gerät und den PROFIBUS DP-Master-DTM in den PROFIBUS DP-Slave-DTM hochladen.
- Der erfolgreiche Verlauf f
  ür die Upload-Prozedur wird im Ausgabefenster gemeldet.

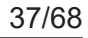

| SYCON.net - [Untitled.spj] *                                                                                                    |                                                                                                    |                                                   |                                                                                                    |
|----------------------------------------------------------------------------------------------------|----------------------------------------------------------------------------------------------------|---------------------------------------------------|----------------------------------------------------------------------------------------------------|
| ∏ <u>D</u> atei <u>A</u> nsicht <u>G</u> erät Ne <u>t</u> zwerk E <u>×</u> tras                                                                                                    | Hilfe                                                                                                    |                                                   |                                                                                                    |
| 🗅 📽 🔚   😰    🖆 🖆 🚳    🏂 🌚                                                                                                    | <b>2</b> 3, 3, 4                                                                                                    |                                                   |                                                                                                    |
| netProject 🔺 🗙                                                                                                    | netDevice                                                                                                    |                                                   | × *                                                                                                    |
| □-<br>Projekt: Untitled<br>□-<br>CE_AB32-DPS[CB_AB32-DPS]<2>                                                                                                    |                                                                                                    | -X DP/DPM]<1>(#1)<br>[CB_AB32-DPS[CB_AB32-DPS]<2: |                                                                                                    |
| <>                                                                                                    |                                                                                                    |                                                   | DTM:       PB-Master DTM netX         Info:          Hersteller:       Hilscher GmbH         Version:       V2.0105.2.2837         Datum:       2008-05-28 |
| <ul> <li>Der Upload war erfolgreich von dem Gerät (<br/>Detected configuration data:2111&gt; Devic</li> <li>Der Upload war erfolgreich von dem Gerät (<br/>Detected configuration data:2111&gt; Devic</li> </ul> | B_AB32-DPS[CB_AB32-DPS]<2>.<br>e: CB_AB32-DPS[CB_AB32-DP5]<2><br>B_AB32-DPS[CB_AB32-DP5]<2>.<br>e: CB_AB32-DPS[CB_AB32-DP5]<2> |                                                   |                                                                                                    |
| SYCON.net netDevice                                                                                                    |                                                                                                    | 4                                                 |                                                                                                    |
| Bereit                                                                                                    |                                                                                                    | Administ                                          | rator                                                                                                    |

Der Upload war erfolgreich (Beispiel ,CB\_AB32-DPS')

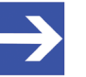

### Hinweis:

Tritt beim Scannen der Modulkonfiguration ein Modul-Identifier-Konflikt auf, erscheint der **Upload**-Dialog, worin aufgetretene Konflikte rot markierten angezeigt werden. Angaben zur Lösung erkannter Module-Identifier-Konflikten finden Sie im Abschnitt *Modul-Identifier-Konflikte beheben* [▶ Seite 38].

- 2. Die geänderte Konfiguration des PROFIBUS DP-Slave-Gerätes in das PROFIBUS DP-Master-Gerät herunterladen.
  - In netDevice: Rechtsklick auf das Gerätesymbol des PROFIBUS DP-Master-DTM.
  - > Im Kontextmenü **Download** wählen.

## 4.12.1 Modul-Identifier-Konflikte beheben

## 4.12.1.1 Upload-Dialog

Das Upload-Fenster wird nur angezeigt, wenn Module gefunden werden, welche einen Modul-Identifier-Konflikt anzeigen. Dies tritt auf, wenn mehrere Module denselben Modul-Identifier verwenden. Diese Module werden unter **Konfigurierte Module** in Rot markiert aufgelistet.

| Pupload - Slave[Device]<3>                                                |                                                     |                                       |              |            |
|---------------------------------------------------------------------------|-----------------------------------------------------|---------------------------------------|--------------|------------|
| Konfigurationsdaten:                                                      | 50 50 50 50 11                                      | 23                                    |              |            |
| Verfügbare Module:                                                        |                                                     |                                       |              |            |
| Modulname                                                                 | M                                                   | odulkonfigurations-Ider               | ntifier      | <b></b>    |
| KL1501 1 Kanal 24In/Out                                                   | 0;                                                  | xB2                                   |              |            |
| KL1501 2 Kanaele 24In/Out                                                 | 0;                                                  | xF2                                   |              |            |
| KL1501 1 Kanal 40In/Out                                                   | 0;                                                  | xB4                                   |              |            |
| KL2502 1 Kanal                                                            | 0:                                                  | xB2                                   |              |            |
| KL25U2 2 Kanaele                                                          | U:                                                  | xF2                                   |              | <b>_</b> _ |
|                                                                           |                                                     |                                       |              |            |
| Konfigurierte Module:                                                     |                                                     |                                       | Einfügen     | Anhängen   |
| S Modulname                                                               |                                                     | Modulkonfigurations                   | s-Identifier |            |
| 1 KL3xxx 1 Kanal 16In                                                     |                                                     | 0x50                                  |              |            |
| 2 KL3xxx 1 Kanal 16In                                                     |                                                     | 0x50                                  |              |            |
| 3 KL3xxx 1 Kanal 16In                                                     |                                                     | 0x50                                  |              |            |
| 4 KL3xxx 1 Kanal 16In                                                     |                                                     | 0x50                                  |              |            |
| 5 16 Bit Digitale Inputs                                                  |                                                     | 0.22                                  |              |            |
| 6 32 Bit Digitale Outputs                                                 |                                                     | 0x23                                  |              |            |
| Länge Ein-/Ausgangsdaten:<br>Länge Eingangsdaten:<br>Länge Ausgangsdaten: | 14 bytes (max.<br>10 bytes (max.<br>4 bytes (max. 2 | 488 bytes)<br>244 bytes)<br>44 bytes) |              | Entfernen  |
| Anzahl Module:                                                            | 6 (max. 244)                                        |                                       |              |            |
|                                                                           | OK                                                  | Abbrechen                             | Übernehmen   | Hilfe      |

Abbildung 28: Upload

| Spalte                              | Beschreibung                                                                                                    |  |
|-------------------------------------|----------------------------------------------------------------------------------------------------|--|
| Konfigurations-daten                | Zeigt die gescannte Modulkonfiguration (Reihenfolge der Modulkonfigurations-Identifier).                                                                                |  |
| Verfügbare Module                   | Zeigt alle möglichen Module des Slave-Gerätes. Ein einfaches Slave-Gerät hat eine feste Datenlänge. Die Datenlänge eines modularen Slave-Gerätes ist konfigurierbar.    |  |
| Konfigurierte Module                | Im Falle eines einfachen Slave-Gerätes wird hier nur ein Modul angezeigt. Im Falle eines modularen Slave-Gerätes, wird hier die gescannte Modulkonfiguration angezeigt. |  |
| Modulnamen                          | Zeigt den Namen der verfügbaren bzw. der konfigurierten Module.                                                                                                    |  |
| Modulkonfigu-<br>rations-Identifier | Zeigt alle Identifier der Sub-Module in der gleichen Zeile. Weitere Informationen finden Sie im Bediener-Manual des Slave-DTM.                                          |  |
| Slot                                | Zeigt eine fortlaufende Nummer für die Module.                                                                                                    |  |
| Taballa 14: Upland                  |                                                                                                    |  |

Tabelle 14: Upload

## 4.12.1.2 Modul-Identifier-Konflikte

Während des Uploads erkannte Module-Identifier-Konflikte werden im Upload-Dialog angezeigt (Text in rot). Dies ermöglicht dem Anwender zu prüfen, ob die gescannte Modulkonfiguration des Slave-Gerätes mit der tatsächlichen physikalischen Reihenfolge der Module im Slave-Gerät übereinstimmt oder nicht. Der Anwender muss gescannte Module, welche einen Konflikt anzeigen mithilfe von **Entfernen**, **Einfügen** oder **Anhängen** ersetzten.

## 4.12.1.3 Modul-Identifier-Konflikte beheben

Wenn die Modulkonfiguration eines Slave-Gerätes mit einem Konflikt angezeigt wird, müssen Sie diese gescannte Modulkonfiguration prüfen und von Hand anpassen.

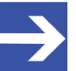

## Hinweis:

Die Reihenfolge der Module in der Liste Konfigurierte Module ist wichtig und muss mit der im Slave-Gerät hinterlegten Reihenfolge übereinstimmen. Typischerweise ist diese Reihenfolge die reale physikalische Reihenfolge. Es gibt Slave-Geräte bei denen diese Regel nicht gilt, sondern zum Beispiel zuerst analoge Module und dann erst digitale Module einzutragen sind, unabhängig von der realen Reihenfolge.

Wenn ein Slave-Gerät nur ein Modul beinhaltet, wird dieses Modul automatisch in die Tabelle Konfigurierte Module übernommen und kann nicht gelöscht werden.

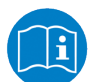

Weitere Informationen zu den Modulen des verwendeten Slave-Gerätes im Handbuch des Geräteherstellers nachlesen.

- 1. Modulreihenfolge prüfen
  - Prüfen Sie, ob die gescannte Modulkonfiguration eines Slave-Gerätes mit der tatsächlichen physikalischen Modulreihenfolge im Slave-Gerät übereinstimmt oder nicht.
- 2. Module entfernen, einfügen oder anhängen
  - Gescannte Module, die nicht mit der physikalischen Modulreihenfolge übereinstimmen, mithilfe von Entfernen, Einfügen oder Anhängen ersetzen:
  - Diese Module aus der Liste Konfigurierten Module via Entfernen entfernen.
  - Dann die erforderlichen Module aus der Auswahlliste Verfügbare Module in die Liste Konfigurierte Module via **Einfügen** einfügen.
  - Sie können ein oder mehrere verfügbare Module via Anhängen an die Liste Konfigurierte Module anhängen oder via Einfügen in die Liste einfügen.

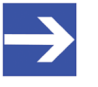

### Hinweis:

Eine Mehrfachauswahl ist möglich. Dazu mehrere Module in der Liste Verfügbare Module mit gedrückter SHIFT-Taste anklicken.

## Module anhängen

- Unter Verfügbare Module ein oder mehrere Module anklicken und Anhängen anklicken.
- > Oder diese Module doppelt anklicken.
- ✤ Die Module erscheinen am unteren Ende der Liste Konfigurierte Module.

## Module einfügen

- > Unter Verfügbare Module ein oder mehrere Module anklicken.
- Unter Konfigurierte Module das Modul anklicken, vor welchem zusätzliche Module eingefügt werden sollen.
- > Einfügen anklicken.
- ✤ Die Module erscheinen in der Liste Konfigurierte Module vor dem ausgewählten Modul.
- > Die Auswahl mit **OK** bestätigen oder mit **Abbrechen** verwerfen.
- > Anschließend die Konfiguration in das Master-Gerät herunterladen.

## 5 Gerätebeschreibung

## 5.1 Übersicht Gerätebeschreibungen

- Der Dialog **Geräte-Info** enthält Herstellerinformationen über das Gerät, die in der GSD-Datei definiert sind.
- Der **GSD-Betrachter** zeigt den Inhalt der GSD-Datei des Gerätes im Textformat an.

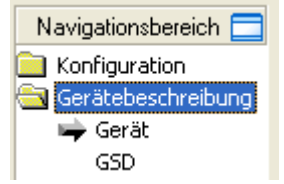

Abbildung 29: Navigationsbereich - Beschreibungen

## 5.2 Gerät-Info

Der Dialog **Gerät-Info** enthält Herstellerinformationen über das Gerät, die in der GSD-Datei definiert sind. Folgende Informationen werden angezeigt:

| Parameter      | Beschreibung                      |  |
|----------------|-----------------------------------|--|
| Herstellername | Name des Geräteherstellers        |  |
| Produktname    | Gerätename                        |  |
| Ident. number  | Identifikationsnummer des Gerätes |  |
| Revision       | Hardware-Referenz                 |  |
|                |                                   |  |

Tabelle 15: Geräte-Info

## 5.3 GSD

Der **GSD**-Betrachter zeigt den Inhalt der GSD-Datei im Textformat an.

Unter **Dateiname** wird der Dateiablagepfad und der Dateiname der angezeigten GSD-Datei angezeigt. **Suchen nach** bietet eine Suchfunktion, um im Text der GSD-Datei nach Textinhalten zu suchen.

Im Fenster des GSD-Betrachters wird auf der linken Seit zur einfachen Übersicht die Zeilennummer angezeigt, die weiteren Einträge zeigen die GSD-Datei im Textformat.

| Parameter             | Beschreibung                                                        |
|-----------------------|---------------------------------------------------------------------|
| Dateiname             | Dateiablagepfad und der Dateiname der angezeigten GSD-Datei.        |
| Suchen nach           | Suchfunktion, um im Text der GSD-Datei nach Textinhalten zu suchen. |
| Groß-/Kleinschreibung | Suchoption                                                          |
| Nur ganzes Wort       | Suchoption                                                          |

Tabelle 16: Gerätebeschreibung – GSD-Betrachter

## 6 Diagnose

## 6.1 Übersicht Diagnose

Der Dialog Diagnose dient dazu das Geräteverhalten oder Kommunikationsfehler zu diagnostizieren. Zur Diagnose muss sich das Gerät im Online-Zustand befinden.

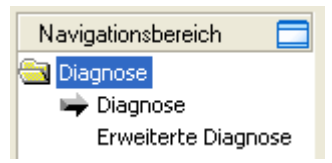

Abbildung 30: Navigationsbereich – Diagnose

## Gerät verbinden/trennen [> Seite 34]Online-Verbindung zum Gerät

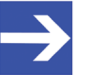

### Hinweis:

Um die **Diagnose**-Fenster des generischen PROFIBUS DP-Slave-DTM öffnen zu können, ist eine Online-Verbindung vom generischen PROFIBUS DP-Slave-DTM zum PROFIBUS DP-Master-DTM erforderlich. Weitere Informationen finden Sie in Abschnitt *Gerät verbinden/trennen* [> Seite 34].

## Vorgehen

- Im Diagnosedialog prüfen, ob der Stationsstatus OK ist: Diagnose > Diagnose - "Stationsstatus" > "Slave-Gerät" muss grün sein!
- Andernfalls Diagnose und Erweiterte Diagnose zur Fehlersuche verwenden.

Die Erweiterte Diagnose hilft, Bus- und Konfigurationsfehler zu finden. Die Erweitere Diagnose ist nur aktiviert, wenn das Slave-Gerät sie unterstützt.

## 6.2 Diagnose

Die Diagnoseinformationen eines PROFIBUS DP-Slave können 6 bis 244 Bytes umfassen. Die ersten 6 Bytes sind Standarddiagnose-Informationen (Normteil). Diese sind in ihrer Bedeutung durch die PROFIBUS DP-Norm vorgegeben und umfassen den **Stationsstatus**, die **Zugewiesene Master-Adresse** und die **Ident-Nummer** des Slaves.

Ab dem 7. Byte folgt die erweiterte Gerätediagnose. Diese ist stets herstellerspezifisch und kann gerätebezogene, kennungsbezogene (Modulbezogene) und/oder kanalbezogene Diagnose enthalten.

Der Umfang der angezeigten Diagnosebytes kann durch den verwendeten PROFIBUS DP-Master eingeschränkt sein. Die folgende Abbildung zeigt die Auswertung der ersten 6 Bytes der Standarddiagnose:

| Dia                             |                                           |  |
|---------------------------------|-------------------------------------------|--|
| Stationsstatus                  |                                           |  |
| 🎱 Master Lock                   | i Slave deaktiviert                       |  |
| 🎱 Parametrierungsfehler         | Sync Mode                                 |  |
| 🍚 Ungültige Slave-Antwort       | 🍚 Freeze Mode                             |  |
| Funktion nicht unterstützt      | Watchdog aktiviert                        |  |
| 🍚 Erweiterte Diagnose verfügbar | 🔵 Slave-Gerät                             |  |
| 🎱 Konfigurationsfehler          | 🎱 Statische Diagnose                      |  |
| Station nicht bereit            | Reparametrierung angefordert              |  |
| Station existient nicht         | iberlauf Erweiterte Diagnose              |  |
| Zugewiesene Master-Adresse: 1   | Im Gerät hinterlegte Ident-Nummer: 0x7508 |  |
|                                 |                                           |  |
| <u>A</u> ktualisieren           | Zyklisch 🔹 Start                          |  |
|                                 |                                           |  |

Abbildung 31: Diagnose

| Parameter               | Beschreibung                                                                                                    |
|-------------------------|----------------------------------------------------------------------------------------------------|
| Stationsstatus          | Der <b>Stationsstatus</b> ist im Abschnitt <i>Stationsstatus der Slave-Diagnose</i> [▶ Seite 48] detailliert beschrieben.                                                       |
| Zugewiesene<br>Master-  | Bei <b>Zugewiesene Master-Adresse</b> wird die Adresse des Masters angezeigt, der den Slave parametriert und konfiguriert hat.                                                  |
| Adresse                 | Der Wert 255 zeigt an, dass der Slave weder parametriert noch konfiguriert ist oder dass er die erhaltenen Parameter- und Konfigurationsinformationen mit Fehler abgelehnt hat. |
| Im Gerät<br>hinterlegte | Im Feld <b>Im Gerät hinterlegte Ident-Nummer</b> ist die (reale) Ident-Nummer des verwendeten Slaves dargestellt.                                                               |
| ldent-<br>Nummer        | Zeigt die <b>Im Gerät hinterlegte Ident-Nummer</b> den Wert 0000, dann hat der Master über PROFIBUS noch keine Verbindung zum PROFIBUS DP-Slave.                                |
| Aktualisieren           | Aktualisiert die angezeigten Diagnosezustände.                                                                                                    |

Tabelle 17: Beschreibung zum Fenster "Diagnoser"

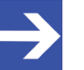

### Hinweis:

Die Im Gerät hinterlegte Ident-Nummer muss mit der Ident-Nummer der ausgelesenen GSD-Datei (siehe Abschnitt Allgemeine Geräteinformationen [▶ Seite 8]) übereinstimmen. Sind diese unterschiedlich, wird entweder die falsche GSD-Datei verwendet oder am PROFIBUS-Netzwerk wurde das falsche PROFIBUS DP-Slave-Gerät angeschlossen.

Detailinformationen zur Diagnose eines PROFIBUS DP-Slave-Gerätes finden Sie im Abschnitt *PROFIBUS DP-Slave-Diagnose* [] Seite 47].

## 6.2.1 Aktualisieren

Die Aktualisierung der Diagnoseinformationen kann "zyklisch" oder "einmalig" erfolgen.

| <u>A</u> ktualisieren | Zyklisch 💌 |     | Start |
|-----------------------|------------|-----|-------|
|                       | Zyklisch   |     |       |
|                       | einmalig   | L., |       |

Abbildung 32: Diagnose - Aktualisieren

- 1. Diagnoseinformationen "zyklisch" aktualisieren:
  - > Unter Aktualisieren Zyklisch auswählen.
  - Start anklicken.
  - ✤ Die Diagnoseinformationen werden zyklisch aktualisiert.
  - > Um die zyklische Aktualisierung zu stoppen, **Stop** anklicken.
- 2. Diagnoseinformationen "einmalig" aktualisieren:
  - > Unter Aktualisieren einmalig auswählen.
  - Start anklicken.
  - ⇒ Die Diagnoseinformationen werden einmalig aktualisiert.

## 6.3 Erweiterte Diagnose

Die Erweiterte Diagnose hilft, Bus- und Konfigurationsfehler zu finden. Die Erweitere Diagnose ist nur aktiviert, wenn das Slave-Gerät dies unterstützt.

|        | Erweiterte Diagnose                                                                 |  |
|--------|-------------------------------------------------------------------------------------|--|
| Nummer | Diagnosemeldung                                                                     |  |
| RAW    | 0x42, 0x03, 0x81, 0x42, 0x25                                                        |  |
| 1      | Kennungsbezogen: Byteposition 0 (Modul 750-333 Kein Prozessdatenkanal).             |  |
| 2      | Kanalbezogen: Byteposition 1 'Übertemperatur' (Kanal 2, Richtung Eingabe, Typ Bit). |  |
|        |                                                                                     |  |
|        |                                                                                     |  |
|        |                                                                                     |  |
|        |                                                                                     |  |
|        |                                                                                     |  |
|        |                                                                                     |  |
|        |                                                                                     |  |
|        |                                                                                     |  |
|        |                                                                                     |  |
|        | Aktualisieren einmalig 🗸 Start                                                      |  |

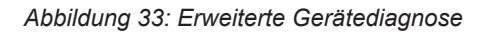

Das Dialogfenster Erweiterte Diagnose zeigt eine Liste erweiterter Diagnosemeldungen. Drei Kategorien von Diagnosemeldungen können erscheinen:

- Die "gerätebezogene Diagnose" enthält herstellerspezifische Informationen über den Zustand des Gerätes.
- Die "kennungs-/Modul-bezogene Diagnose" gibt an, in welchem Modul eine Diagnose ansteht. Die **Byteposition** gibt den betroffenen Modulkonfigurations-Identifier an, gefolgt von dem Namen des zugehörigen Moduls.
- Die "kanalbezogene Diagnose" gibt Aufschluss über diagnostizierte Kanäle und Diagnoseursachen. Die **Byteposition** gibt den betroffenen Modulkonfigurations-Identifier gefolgt vom Fehlertyp, der Kanalnummer, der Kanalrichtung und dem Kanaltyp an.

Eine detaillierte Beschreibung zur gerätebezogenen, kennungsbezogenen und kanalbezogenen Diagnose finden Sie im Anhang zu diesem Dokument im Abschnitt *PROFIBUS DP-Slave-Diagnose* [ Seite 47].

## RAW

Der erste, mit "RAW" gekennzeichnete Eintrag dieser Liste, enthält die undekodierten erweiterten Diagnosedaten (Ext\_Diag\_Data) des aktuellen Slaves.

Um für "RAW" die Spalte Diagnosemeldung vollständig ansehen zu können, auf die rechte Begrenzung des Spaltenkopfes doppelklicken. Den Schiebebalken unten im Fenster nach rechts oder links verschieben.

## Aktualisierung

Zur Aktualisierung von Diagnoseinformationen siehe Abschnitt *Aktualisieren* [> Seite 44].

## Voraussetzung

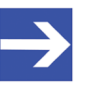

Hinweis:

Eine Auswertung der erweiterten Gerätediagnose kann nur erfolgen, wenn vom Gerätehersteller Texte für die Auswertung in der GSD vorgesehen sind.

## 6.4 Process Image Monitor

Das Fenster **Process Image Monitor** listet die konfigurierten Module oder Eingangs- bzw. Ausgangssignale der Geräte auf. Damit wird die Datenstruktur der am Bus übertragenen Eingangs- bzw. Ausgangsdaten der Geräte sichtbar. Zudem werden die Werte der am OPC-Server zur Verfügung gestellten Signaldaten angezeigt.

### > Diangose > Process Image Monitor aufrufen.

|     | Proc                | ess Image Monitor   |                |
|-----|---------------------|---------------------|----------------|
|     |                     | Darstellu           | ung: Dezimal 💌 |
|     | Тур                 | Tag                 | Wert           |
|     | 2 byte input/output | 2 byte input/output | -              |
| ~ ~ | (8 Bit) byte output | Output_1            | 0              |
| ~   | (8 Bit) byte output | Output_2            | 0              |
| ~   | (8 Bit) byte input  | Input_1             | 0              |
| ~   | (8 Bit) byte input  | Input_2             | 255            |

Abbildung 34: Fenster "Process Image Monitor"

| Parameter             | Beschreibung                                                                                                    | Wertebereich /<br>Wert            |
|-----------------------|----------------------------------------------------------------------------------------------------|-----------------------------------|
| Darstellung           | Anzeige der Zahlenwerte in der Spalte <b>Wert</b> in dezimaler oder hexadezimaler Darstellung.                                                                                      | Dezimal (Default),<br>Hexadezimal |
| ?                     | Anzeige bis die Eingangs- und Ausgangsdaten nicht vollständig eingelesen und analysiert sind.                                                                                       |                                   |
| 1                     | Anzeige wenn die Eingangs- und Ausgangsdaten nicht gültig sind.                                                                                                    |                                   |
| <ul> <li>✓</li> </ul> | Anzeige wenn die Eingangs- und Ausgangsdaten gültig sind.                                                                                                    |                                   |
| Тур                   | Von der Hardware vorgegebene Gerätebezeichnung.<br>Weiterhin Beschreibung der am Gerät konfigurierten Module oder Eingangs-<br>bzw. Ausgangssignale.                                |                                   |
| TAG                   | Von der Hardware vorgegebener Gerätename (im FDT-Container nicht<br>änderbar) bzw. symbolischer Name für die am Gerät konfigurierten Module oder<br>Eingangs- bzw. Ausgangssignale. |                                   |
| Wert                  | Anzeige der Werte für die gültigen Eingangs- und Ausgangsdaten.                                                                                                    |                                   |

Tabelle 18: Beschreibung zum Fenster "Process Image Monitor"

# 7 Anhang

## 7.1 PROFIBUS DP-Slave-Diagnose

Ein PROFIBUS DP-Master kann Diagnoseinformationen aus einem PROFIBUS DP-Slave auslesen. Das Diagnosetelegramm enthält Standarddiagnose und gegebenenfalls erweiterte Diagnose.

| Länge     | Beschreibung                                                           |  |
|-----------|------------------------------------------------------------------------|--|
| 6 Bytes   | Standarddiagnose                                                       |  |
| 0 N Bytes | Erweiterte Diagnose (falls vorhanden) mit einem oder mehreren Blöcken. |  |
|           |                                                                        |  |

Tabelle 19: PROFIBUS DP Slave-Diagnose

Die **Standarddiagnose** der ersten 6 Byte für PROFIBUS DP-Slave-Geräte ist im Abschnitt *Stationsstatus der Slave-Diagnose* [▶ Seite 48] beschrieben.

Falls eine **Erweiterte Diagnose** für das Gerät vorhanden ist, finden Sie im Abschnitt *Erweiterte Slave-Gerätediagnose* [▶ Seite 51] eine Beschreibung dieser Diagnose-Bytes.

47/68

## 7.1.1 Stationsstatus der Slave-Diagnose

## 7.1.1.1 Stationsstatus 1

| Stations-<br>status 1                                  | gesetzt<br>von | Beschreibung                                                                                                    | Fehlerbehebung                                                                                                    |
|--------------------------------------------------------|----------------|----------------------------------------------------------------------------------------------------|----------------------------------------------------------------------------------------------------|
| Master-Lock<br>(Bit 7)                                 | Master         | Der Slave wurde von einem anderen<br>Master parametriert und ist für die Zugriffe<br>durch den angewählten Master gesperrt.                                                                                                    | Dies ist ein Sicherheitsmechanismus am<br>PROFIBUS DP. Zunächst ist zu klären,<br>welcher Master Zugriff auf den Slave<br>erhalten soll. Dann ist der Slave bei dem<br>Master, der Zugriff auf diesen Slave haben<br>soll, in die Konfiguration aufzunehmen und<br>beim anderen Master aus der Konfiguration<br>zu entfernen.                                                                                                    |
| Parametrier-<br>ungsfehler<br>(Bit 6)                  | Slave          | Dieses Bit wird vom Slave selbständig<br>gesetzt, wenn die Parameter, die der<br>Master an ihn ausgegeben hat, falsch oder<br>unvollständig sind. Jedes empfangene<br>Parametertelegramm wird vom Slave<br>komplett überprüft. Wenn der Slave einen<br>Fehler erkennt, wird er dies mit einem<br>Parametrierungsfehler melden. Außerdem<br>überprüft der Slave seine Ident Nummer mit<br>der, die der Master an ihn gesendet hat. | Sie sollten bei diesem Fehler zuerst die Im<br>Gerät hinterlegte Ident Nummer mit der<br>GSD Ident Nummer auf Gleichheit<br>überprüfen. Wenn diese verschieden sind,<br>ist entweder die falsche GSD-Datei<br>verwendet, oder ein falsches Gerät am Bus<br>angeschlossen worden. Wenn diese beiden<br>Ident-Nummern gleich sind, prüfen Sie die<br>Parameterdaten.                                                                                                    |
| Ungültige Slave-<br>Antwort<br>(Bit 5)                 | Master         | Dieses Bit wird vom Master gesetzt, wenn<br>dieser eine ungültige Antwort vom Slave<br>empfangen hat. Damit ist der physikalische<br>Kontakt zum Slave hergestellt, aber die<br>logische Antwort wird nicht verstanden.                                                                                                    | Es kann ein Fehler auf der physikalische<br>Übertragungsstrecke vorliegen wie<br>Kabeldreher, fehlender Busabschluss oder<br>fehlender Schirmanschluss.<br>Genormten PROFIBUS DP-Slave<br>verwenden.<br>Dieser Fehler kann z.B. auch vorkommen,<br>wenn ein PROFIBUS-FMS Slave anstelle<br>eines PROFIBUS DP-Slaves mit dem<br>PROFIBUS DP-Master verbunden ist.<br>Damit versteht der Slave das PROFIBUS<br>DP-Telegramm nicht und gibt es wieder<br>zurück. Es wird dann als ungültige Slave-<br>Antwort vom Master eingestuft. |
| Funktion nicht<br>unterstützt<br>(Bit 4)               | Slave          | Dieses Bit wird vom Slave gesetzt, wenn er<br>eine Funktion ausführen sollte, die er nicht<br>unterstützt. Neuere Ausführungen von<br>Slaves unterstützen normalerweise Sync-<br>und Freeze-Kommandos. Dies ist in der<br>GSD-Datei angegeben und wird von<br>SYCON.net ausgelesen und als<br>Parametertelegramm an den Slave<br>ausgegeben.                                                                                      | Wenn dieser Fehler kommt, enthält die<br>GSD-Datei zumindest eine Funktion, die<br>der Slave nicht unterstützt. In diesem Fall<br>fragen Sie Ihren Gerätelieferanten nach der<br>richtigen GSD-Datei zu dem vorliegenden<br>Slave.                                                                                                    |
| Erweiterte<br>Gerätediagno-<br>se verfügbar<br>(Bit 3) | Slave          | Dieses Bit wird vom Slave gesetzt, wenn<br>erweiterte Diagnosedaten ausgelesen<br>wurden. Diese sind optional und werden<br>von einem Slave dazu benutzt,<br>herstellerspezifische Diagnosemeldungen<br>auszugeben.                                                                                                    | Aktivieren Sie die Erweiterte Diagnose, um<br>die erweiterten Diagnosedaten anzuzeigen<br>und lesen Sie im Manual des<br>Geräteherstellers deren Bedeutung nach.<br>Wenn die GSD-Datei Informationen über<br>die erweiterte Gerätediagnose enthält, kann<br>die Auswertung auch durch das DTM<br>erfolgen.                                                                                                    |

| Stations-<br>status 1                 | gesetzt<br>von | Beschreibung                                                                                                    | Fehlerbehebung                                                                                                    |
|---------------------------------------|----------------|----------------------------------------------------------------------------------------------------|----------------------------------------------------------------------------------------------------|
| Konfigurations-<br>fehler<br>(Bit 2)  | Slave          | Während der PROFIBUS DP-Initialisierung<br>vergleicht der Slave seine interne E/A-<br>Konfiguration mit der Konfiguration des<br>Masters. Wenn der Slave einen<br>Unterschied entdeckt, meldet er einen<br>Konfigurationsfehler. Das bedeutet, dass<br>der Master eine andere E/A-Konstellation<br>als der Slave hat. | Überprüfen Sie zuerst die einzelnen E/A-<br>Module des Slaves mit den wirklich<br>gesteckten Modulen. Bitte beachten Sie,<br>dass auch die Reihenfolge der E/A-Module<br>übereinstimmen muss. Einige Slaves<br>benötigen am Anfang virtuelle E/A-Module<br>oder ein Leermodul, um eine gerade Anzahl<br>an Modulen zu erreichen. Dieses Slave-<br>spezifische Verhalten muss in der<br>Herstellerdokumentation angegeben sein,<br>da es nicht der GSD-Datei entnommen<br>werden kann. Beachten Sie die<br>Konfigurationshinweise des<br>Geräteherstellers. |
| Station nicht<br>bereit<br>(Bit 1)    | Slave          | Der PROFIBUS DP-Slave ist noch nicht bereit für den Datenaustausch.                                                                                                    | Wann oder mit welchem Grund ein Slave<br>dieses Bit setzt, ist nicht in der Norm<br>spezifiziert. D.h. es können verschiedene<br>Ursachen vorliegen. Meistens tritt dieser<br>Fehler in Kombination mit einem anderen<br>Fehler auf.                                                                                                    |
|                                       |                |                                                                                                    | Vergleichen Sie insbesondere die<br>Parameter und die Konfiguration. Oft ist die<br>Meldung Station nicht bereit eine Folge<br>eines Parameter- oder<br>Konfigurationsfehlers.                                                                                                    |
|                                       |                |                                                                                                    | Eventuell wurde die Versorgungsspannung<br>am Slave gerade erst eingeschaltet. Warten<br>Sie, bis das Gerät angelaufen ist.                                                                                                    |
| Station existiert<br>nicht<br>(Bit 0) | Master         | Dieses Bit wird vom Master automatisch<br>gesetzt, wenn der Slave auf dem Bus nicht<br>antwortet oder nicht erreichbar ist.                                                                                                    | Überprüfen Sie bitte Ihr PROFIBUS-Kabel.<br>Die beiden Signalleitungen müssen<br>zwischen allen Geräten richtig verbunden<br>werden. Außerdem müssen die Stecker an<br>den Kabelenden mit<br>Abschlusswiderständen versehen sein.                                                                                                    |
|                                       |                |                                                                                                    | Prüfen Sie, dass der Busanschluss-Stecker<br>aufgesteckt ist.                                                                                                    |
|                                       |                |                                                                                                    | Prüfen Sie die Stationsadresse am Slave                                                                                                    |
|                                       |                |                                                                                                    | mit der Konfiguration des Masters.<br>Überprüfen Sie, ob der Slave die                                                                                                    |
|                                       |                |                                                                                                    | konfigurierte Baudrate unterstützt. Manche<br>alten Slaves arbeiten nur bis 1.5 MBaud<br>oder müssen auf ein bestimmtes<br>PROFIBUS DP-konformes Verhalten<br>eingestellt werden.                                                                                                    |
|                                       |                |                                                                                                    | Prüfen Sie die Steckverbinder<br>zwischengeschalteter LWL-Umsetzer und<br>Repeater.                                                                                                    |

Tabelle 20: PROFIBUS DP-Diagnose Stationsstatus 1

| Stations-<br>status 2 | gesetzt<br>von | Beschreibung                                                                                                    |
|-----------------------|----------------|----------------------------------------------------------------------------------------------------|
| Slave deaktiviert     | Master         | Dieses Bit wird vom Master gesetzt, wenn die Parametrierung des Slaves diesen als                                                                                                    |
| (Bit 7)               |                | inaktiv kennzeichnet. Damit wird er aus dem zyklischen E/A-Datenverkehr herausgenommen.                                                                                                    |
| Reserviert            | -              | -                                                                                                    |
| (Bit 6)               |                |                                                                                                    |
| Sync Mode             | Slave          | Dieses Bit wird vom Slave gesetzt, wenn er ein Sync-Steuerkommando empfangen hat.                                                                                                    |
| (Bit 5)               |                |                                                                                                    |
| Freeze Mode           | Slave          | Dieses Bit wird vom Slave gesetzt, wenn er ein Freeze-Steuerkommando empfangen                                                                                                    |
| (Bit 4)               |                | hat.                                                                                                    |
| Watchdog<br>aktiviert | Slave          | Dieses Bit wird vom PROFIBUS DP-Slave gesetzt, wenn die Zeitüberwachung aktiviert ist, um die Kommunikation mit dem zugehörigen Master zu überwachen.                                                   |
| (Bit 3)               |                |                                                                                                    |
| Slave-Gerät           | Slave          | Dieses Bit wird vom Slave immer gesetzt.                                                                                                    |
| (Bit 2)               |                |                                                                                                    |
| Statische             | Slave          | Der Slave setzt dieses Bit, um dem Master anzuzeigen, dass er wegen eines generellen                                                                                                    |
| Diagnose              |                | Nutzdatenaustausch nicht bereit. In diesem Fall soll der Master solange Diagnosedaten                                                                                                    |
| (Bit 1)               |                | anfordern, bis das Bit wieder 0 wird. Mit welchem Ereignis oder zu welchem Zeitpunkt<br>das Bit gesetzt wird, ist in der Norm nicht näher beschrieben und kann deshalb nicht<br>näher angegeben werden. |
| Reparame-             | Slave          | Der Slave setzt dieses Bit, um dem Master anzuzeigen, dass er eine neue                                                                                                    |
| trierung              |                | Parametrierung wünscht. Dieses Bit bleibt solange anstehen, wie die Parametrierung                                                                                                    |
|                       |                | Ident-Nummer mit der GSD-Ident-Nummer in diesem Fenster vergleichen. Diese                                                                                                    |
|                       |                | Nummern müssen übereinstimmen. Des Weiteren sind die Parameterdaten zu                                                                                                    |
|                       |                | überprüten.                                                                                                    |

#### 7112 Stationsstatus 2

Tabelle 21: PROFIBUS DP-Diagnose Stationsstatus 2

#### 7.1.1.3 Stationsstatus 3

| Stations-<br>status 3              | gesetzt<br>von  | Beschreibung                                                                                                    |
|------------------------------------|-----------------|----------------------------------------------------------------------------------------------------|
| Überlauf<br>Erweiterte<br>Diagnose | Master<br>Slave | Wird gesetzt, wenn mehr erweiterte Diagnosedaten zum Master gesendet werden sollen,<br>als in ein Diagnosetelegramm passen. Zum Beispiel setzt der PROFIBUS DP-Slave<br>dieses Bit, wenn mehr Diagnosedaten anstehen, als er in seinem Puffer eintragen kann. |
| (Bit 7)                            |                 |                                                                                                    |
| Reserviert                         | -               | -                                                                                                    |
| (Bit 6 bis 0)                      |                 |                                                                                                    |

Tabelle 22: PROFIBUS DP-Diagnose Stationsstatus 3

#### 7.1.1.4 Master-Adresse

Dieses Byte der Standard-Diagnose zeigt die Adresse des PROFIBUS DP-Master an, der den PROFIBUS DP-Slave parametriert hat und der lesend und schreibend Zugriff auf den PROFIBUS DP-Slave hat. Der Wert 255 (FFH) zeigt an, dass der PROFIBUS DP-Slave von nicht oder fehlerhaft vom PROFIBUS DP-Master parametriert wurde.

#### 7.1.1.5 Ident-Nummer

Die "Ident-Nummer" ist die Herstellerkennung des PROFIBUS DP-Slave-Gerätes.

## 7.1.2 Erweiterte Slave-Gerätediagnose

## 7.1.2.1 Gerätebezogene Diagnose

Diese erweitere Diagnose ist auf das Gerät bezogen. Die Länge der gerätebezogenen Diagnose umfasst mind. 2 bis max. 63 Bytes.

| Länge | Byte | Beschreibung                                      |
|-------|------|---------------------------------------------------|
| 2 63  | 1    | Headerbyte (immer vorhanden)                      |
| Bytes | 2    | Herstellerspezifische Bedeutung (immer vorhanden) |
|       |      | Herstellerspezifische Bedeutung (optional)        |
|       | 63   | Herstellerspezifische Bedeutung (optional)        |

Tabelle 23: Gerätebezogene Diagnose (Struktur)

### Die Bedeutung des Headerbytes beschreibt folgende Tabelle.

| Bit | Beschreibung                                   |
|-----|------------------------------------------------|
| 0 5 | Blocklänge in Bytes einschließlich Headerbyte. |
| 6 7 | Fest auf 00 = gerätebezogene Diagnose          |

Tabelle 24: Gerätebezogene Diagnose (Headerbyte)

Die Bedeutung der dem Headerbyte folgenden 1 bis max. 62 Diagnosebytes wird durch den Gerätehersteller festgelegt. Zur weiteren Auswertung kann die Gerätebeschreibungsdatei oder die Gerätebeschreibung des Herstellers verwendet werden.

## 7.1.2.2 Kennungs-/modulbezogene Diagnose

Diese erweitere Diagnose ist auf Module (Kennungsbytes) bezogen. Die Länge der kennungsbezogenen Diagnose umfasst mind. 2 bis max. 63 Bytes.

| Länge | Byte | Beschreibung                 |
|-------|------|------------------------------|
| 2 63  | 1    | Headerbyte (immer vorhanden) |
| Bytes | 2    | Modul 7 0 (immer vorhanden)  |
|       | 3    | Modul 15 8 (optional)        |
|       | 4    | Modul 23 … 16 (optional)     |
|       | 5    | Modul 31 24 (optional)       |
|       |      | Modul N N-7 (optional)       |

Tabelle 25: Kennungs-/modulbezogene Diagnose (Struktur)

Für jedes bei der Konfigurierung vergebenen Kennungsbyte ist ein Diagnosebit vorgesehen. Es wird jeweils auf Bytegrenzen aufgefüllt, wobei die nicht verwendeten Bits mit Null belegt sind. Ein gesetztes Bit bedeutet, dass zu diesem Modul (Kennungsbyte) eine Diagnose ansteht.

### Headerbyte

| Bit | Beschreibung                                   |
|-----|------------------------------------------------|
| 0 5 | Blocklänge in Bytes einschließlich Headerbyte  |
| 6 7 | Fest auf 01 = kennungs-/modulbezogene Diagnose |
|     |                                                |

 Tabelle 26: Kennungs-/modulbezogene Diagnose (Headerbyte)

### Bitstruktur für die kennungs-/modulbezogene Diagnose

| Bit | Beschreibung                      |
|-----|-----------------------------------|
| 0   | Kennungsbyte/Modul 0 hat Diagnose |
| 1   | Kennungsbyte/Modul 1 hat Diagnose |
|     |                                   |
| 7   | Kennungsbyte/Modul 7 hat Diagnose |

Tabelle 27: Kennungs-/modulbezogene Diagnose (Bitstruktur)

## 7.1.2.3 Kanalbezogene Diagnose

Diese erweitere Diagnose ist auf einen Kanal bezogen und hat eine Länge von 3 Bytes.

| Beschreibung     |
|------------------|
| Kennungsnummer   |
| Kanalnummer      |
| Art der Diagnose |
| K<br>K           |

Tabelle 28: Kanalbezogene Diagnose

In einem Block wird jeweils der diagnostizierte Kanal und die Diagnoseursache eingetragen. Es können mehrere Blöcke mit kanalbezogener Diagnose auftreten.

### Byte 1: Kennungsnummer

| Bit | Beschreibung                         |
|-----|--------------------------------------|
| 0 5 | Kennungsnummer/Modul 0 bis 63        |
| 6 7 | Fest auf 10 = kanalbezogene Diagnose |

Tabelle 29: Kanalbezogene Diagnose Byte 1: Kennungsnummer

#### Byte 2: Kanalnummer

| 0 5 Kanalnummer 0 bis 63 im Modul<br>6 7 Ein-/Ausgabe<br>00 reserviert |  |
|------------------------------------------------------------------------|--|
| 6 7 Ein-/Ausgabe                                                       |  |
| 00 reserviert                                                          |  |
| 01 Eingabe<br>10 Ausgabe<br>11 Ein-/Ausgabe                            |  |

Tabelle 30: Kanalbezogene Diagnose Byte 2: Kanalnummer

### Byte 3: Art der Diagnose

| Bit | Beschreibung                                                                                                    |
|-----|----------------------------------------------------------------------------------------------------|
| 0 4 | Fehlertyp                                                                                                    |
|     | 00000 reserviert<br>00001 Kurzschluss<br>00010 Unterspannung<br>00011 Überspannung<br>00100 Überlast<br>00101 Übertemperatur<br>00110 Leitungsbruch<br>00111 Oberer Grenzwert überschritten<br>01000 Unterer Grenzwert überschritten<br>01000 Unterer Grenzwert überschritten<br>01001 Fehler<br>01010 01111 reserviert<br>10000 11111 Herstellerspezifisch |
| 5 7 | Kanaltyp                                                                                                    |
|     | 000 reserviert<br>001 Bit<br>010 2 Bit<br>011 4 Bit<br>100 Byte<br>101 Wort<br>110 Zwei Worte<br>111 reserviert                                                                                                    |

Tabelle 31: Kanalbezogene Diagnose Byte 3: Art der Diagnose

## 7.2 Kennungsbytes

Im Konfigurationstelegramm werden Kennungsbytes verwendet. Diese sind in der PROFIBUS-Norm festgelegt.

|             | Wert      | Beschrei | bung      |           |                  |                            |  |  |  |
|-------------|-----------|----------|-----------|-----------|------------------|----------------------------|--|--|--|
| AKF/<br>SKF | 0x00      | 00       | Leerplatz | Leerplatz |                  |                            |  |  |  |
| SKF         | 0x01-0x0F | 01-15    | siehe SKF |           |                  |                            |  |  |  |
| AKF         | 0x10-0x1F | 16-31    | 1-16      | Byte      | Input            | Konsistenz über Byte       |  |  |  |
| AKF         | 0x20-0x2F | 32-47    | 1-16      | Byte      | Output           | Konsistenz über Byte       |  |  |  |
| AKF         | 0x30-0x3F | 48-63    | 1-16      | Byte      | Input/<br>Output | Konsistenz über Byte       |  |  |  |
| SKF         | 0x40-0x4F | 64-79    | siehe SKF |           |                  |                            |  |  |  |
| AKF         | 0x50-0x5F | 80-95    | 1-16      | Wort      | Input            | Konsistenz über Wort       |  |  |  |
| AKF         | 0x60-0x6F | 96-111   | 1-16      | Wort      | Output           | Konsistenz über Wort       |  |  |  |
| AKF         | 0x70-0x7F | 112-127  | 1-16      | Wort      | Input/<br>Output | Konsistenz über Wort       |  |  |  |
| SKF         | 0x80-0x8F | 128-143  | siehe SKF |           |                  |                            |  |  |  |
| AKF         | 0x90-0x9F | 144-159  | 1-16      | Byte      | Input            | Konsistenz über ges. Länge |  |  |  |
| AKF         | 0xA0-0xAF | 160-175  | 1-16      | Byte      | Output           | Konsistenz über ges. Länge |  |  |  |
| AKF         | 0xB0-0xBF | 176-191  | 1-16      | Byte      | Input/<br>Output | Konsistenz über ges. Länge |  |  |  |
| SKF         | 0xC0-0xCF | 192-207  | siehe SKF |           |                  |                            |  |  |  |
| AKF         | 0xD0-0xDF | 208-223  | 1-16      | Wort      | Input            | Konsistenz über ges. Länge |  |  |  |
| AKF         | 0xE0-0xEF | 224-239  | 1-16      | Wort      | Output           | Konsistenz über ges. Länge |  |  |  |
| AKF         | 0xF0-0xFF | 240-255  | 1-16      | Wort      | Input/<br>Output | Konsistenz über ges. Länge |  |  |  |

Die folgende Tabelle ist eine Übersicht.

Tabelle 32: Kennungsbytes (Übersicht)

## 7.2.1 Kennungsbyte (Allgemeines Kennungsbyte-Format AKF)

Für die Kennungsbytes im allgemeinen Kennungsbyte-Format gilt:

| MSB |   |   |   |   |   |   | LSB | Beschreibung                                                                                                    |
|-----|---|---|---|---|---|---|-----|----------------------------------------------------------------------------------------------------|
| 7   | 6 | 5 | 4 | 3 | 2 | 1 | 0   |                                                                                                    |
|     |   |   |   |   |   |   |     | Bit 3 bis 0: Länge<br>0000 = 1 Byte bzw. 1 Wort<br>0001 = 2 Byte bzw. 2 Wort                                            |
|     |   |   |   |   |   |   |     | <br>1111 = 16 Byte bzw. 16 Wort                                                                                         |
|     |   | I |   |   |   |   |     | Bit 5 und 4: Input/Output<br>00 = Spezielles Kennungsformat (SKF)<br>01 = Input<br>10 = Output<br>11 = Input und Output |
|     |   |   |   |   |   |   |     | Bit 6: Format<br>0 = Byte<br>1 = Wort                                                                                   |
|     |   |   |   |   |   |   |     | Bit 7: Konsistenz über<br>0 = Byte bzw. Wort<br>1 = Gesamte Länge                                                       |

Abbildung 35: Kennungsbyte (Allgemeines Kennungsbyte-Format AKF)

|             | Wert     | Beschre | ibung   |           |              |                            |  |  |  |  |
|-------------|----------|---------|---------|-----------|--------------|----------------------------|--|--|--|--|
| AKF/<br>SKF | 0x00     | 00      | Leerpla | Leerplatz |              |                            |  |  |  |  |
| SKF         | 0x01 – 0 | 0x0F    | siehe S | KF        |              |                            |  |  |  |  |
| AKF         | 0x10     | 16      | 1       | Byte      | Input        | Konsistenz über Byte       |  |  |  |  |
| AKF         | 0x11     | 17      | 2       | Byte      | Input        | Konsistenz über Byte       |  |  |  |  |
| AKF         |          |         |         | Byte      | Input        | Konsistenz über Byte       |  |  |  |  |
| AKF         | 0x1F     | 31      | 16      | Byte      | Input        | Konsistenz über Byte       |  |  |  |  |
| AKF         | 0x20     | 32      | 1       | Byte      | Output       | Konsistenz über Byte       |  |  |  |  |
| AKF         | 0x21     | 33      | 2       | Byte      | Output       | Konsistenz über Byte       |  |  |  |  |
| AKF         |          |         |         | Byte      | Output       | Konsistenz über Byte       |  |  |  |  |
| AKF         | 0x2F     | 47      | 16      | Byte      | Output       | Konsistenz über Byte       |  |  |  |  |
| AKF         | 0x30     | 48      | 1       | Byte      | Input/Output | Konsistenz über Byte       |  |  |  |  |
| AKF         | 0x31     | 49      | 2       | Byte      | Input/Output | Konsistenz über Byte       |  |  |  |  |
| AKF         |          |         |         | Byte      | Input/Output | Konsistenz über Byte       |  |  |  |  |
| AKF         | 0x3F     | 63      | 16      | Byte      | Input/Output | Konsistenz über Byte       |  |  |  |  |
| SKF         | 0x40 – 0 | )x4F    | siehe S | siehe SKF |              |                            |  |  |  |  |
| AKF         | 0x50     | 80      | 1       | Wort      | Input        | Konsistenz über Wort       |  |  |  |  |
| AKF         | 0x51     | 81      | 2       | Wort      | Input        | Konsistenz über Wort       |  |  |  |  |
| AKF         |          |         |         | Wort      | Input        | Konsistenz über Wort       |  |  |  |  |
| AKF         | 0x5F     | 95      | 16      | Wort      | Input        | Konsistenz über Wort       |  |  |  |  |
| AKF         | 0x60     | 96      | 1       | Wort      | Output       | Konsistenz über Wort       |  |  |  |  |
| AKF         | 0x61     | 97      | 2       | Wort      | Output       | Konsistenz über Wort       |  |  |  |  |
| AKF         |          |         |         | Wort      | Output       | Konsistenz über Wort       |  |  |  |  |
| AKF         | 0x6F     | 111     | 16      | Wort      | Output       | Konsistenz über Wort       |  |  |  |  |
| AKF         | 0x70     | 112     | 1       | Wort      | Input/Output | Konsistenz über Wort       |  |  |  |  |
| AKF         | 0x71     | 113     | 2       | Wort      | Input/Output | Konsistenz über Wort       |  |  |  |  |
| AKF         |          |         |         | Wort      | Input/Output | Konsistenz über Wort       |  |  |  |  |
| AKF         | 0x7F     | 127     | 16      | Wort      | Input/Output | Konsistenz über Wort       |  |  |  |  |
| SKF         | 0x80 – 0 | )x8F    | siehe S | KF        | •            | •                          |  |  |  |  |
| AKF         | 0x90     | 144     | 1       | Byte      | Input        | Konsistenz über ges. Länge |  |  |  |  |
| AKF         | 0x91     | 145     | 2       | Byte      | Input        | Konsistenz über ges. Länge |  |  |  |  |

Byte Tabelle 33: Kennungsbytes 0x10 .. 0x3F, 0x50 .. 0x7F, 0x90 .. 0x9F (AKF)

Byte

...

16

Input

Input

AKF

AKF

. . .

0x9F

...

159

Konsistenz über ges. Länge

Konsistenz über ges. Länge

|     | Wert     | Beschre | ibung     |      |              |                            |  |  |
|-----|----------|---------|-----------|------|--------------|----------------------------|--|--|
| AKF | 0xA0     | 160     | 1         | Byte | Output       | Konsistenz über ges. Länge |  |  |
| AKF | 0xA1     | 161     | 2         | Byte | Output       | Konsistenz über ges. Länge |  |  |
| AKF |          |         |           | Byte | Output       | Konsistenz über ges. Länge |  |  |
| AKF | 0xAF     | 175     | 16        | Byte | Output       | Konsistenz über ges. Länge |  |  |
| AKF | 0xB0     | 176     | 1         | Byte | Input/Output | Konsistenz über ges. Länge |  |  |
| AKF | 0xB1     | 177     | 2         | Byte | Input/Output | Konsistenz über ges. Länge |  |  |
| AKF |          |         |           | Byte | Input/Output | Konsistenz über ges. Länge |  |  |
| AKF | 0xBF     | 191     | 16        | Byte | Input/Output | Konsistenz über ges. Länge |  |  |
| SKF | 0xC0 - 0 | OxCF    | siehe SKF |      |              |                            |  |  |
| AKF | 0xD0     | 208     | 1         | Wort | Input        | Konsistenz über ges. Länge |  |  |
| AKF | 0xD1     | 209     | 2         | Wort | Input        | Konsistenz über ges. Länge |  |  |
| AKF |          |         |           | Wort | Input        | Konsistenz über ges. Länge |  |  |
| AKF | 0xDF     | 223     | 16        | Wort | Input        | Konsistenz über ges. Länge |  |  |
| AKF | 0xE0     | 224     | 1         | Wort | Output       | Konsistenz über ges. Länge |  |  |
| AKF | 0xE1     | 225     | 2         | Wort | Output       | Konsistenz über ges. Länge |  |  |
| AKF |          |         |           | Wort | Output       | Konsistenz über ges. Länge |  |  |
| AKF | 0xEF     | 239     | 16        | Wort | Output       | Konsistenz über ges. Länge |  |  |
| AKF | 0xF0     | 240     | 1         | Wort | Input/Output | Konsistenz über ges. Länge |  |  |
| AKF | 0xF1     | 241     | 2         | Wort | Input/Output | Konsistenz über ges. Länge |  |  |
| AKF |          |         |           | Wort | Input/Output | Konsistenz über ges. Länge |  |  |
| AKF | 0xFF     | 255     | 16        | Wort | Input/Output | Konsistenz über ges. Länge |  |  |

Tabelle 34: Kennungsbytes 0xA0 .. 0xBF, 0xD0 .. 0xFF (AKF)

## 7.2.2 Spezielles Kennungsbyte-Format (SKF)

Das spezielle Kennungsbyte-Format (SKF) ist eine Erweiterung des Allgemeines Kennungsbyte-Format und bietet weitere Flexibilität. Damit können u.a. auch herstellerspezifische Informationen angegeben werden.

| MSB |   |   |   |   |   |   | LSB | Beschreibung                                                                                                    |
|-----|---|---|---|---|---|---|-----|----------------------------------------------------------------------------------------------------|
| 7   | 6 | 5 | 4 | 3 | 2 | 1 | 0   |                                                                                                    |
|     |   |   |   |   |   |   |     | Bit 3 bis 0: Länge der herstellerspezifischen<br>Daten nach Längenbyte für In- und/oder<br>Output                                                                                               |
|     |   |   |   |   |   |   |     | Bei DDLM_Chk_Cfg:<br>0000 = keine herstellerspezifischen Daten<br>0001 = 1 herstellerspezifische Date                                                                                           |
|     |   |   |   |   |   |   |     | <br>1110 = 14 herstellerspezifischen Daten<br>1111 = keine herstellersnezifischen Daten                                                                                                    |
|     |   |   |   |   |   |   |     | Bei DDLM_Get_Cfg:<br>0000 = keine herstellerspezifischen Daten<br>0001 = 1 herstellerspezifische Date                                                                                           |
|     |   |   |   |   |   |   |     |                                                                                                    |
|     |   |   |   |   |   |   |     | 1110 = 14 herstellerspezifischen Daten<br>1111= nicht zulässig                                                                                                    |
|     |   |   |   |   |   |   |     | Bit 5 und 4: Fest<br>00 = fest                                                                                                    |
|     |   |   |   |   |   |   |     | Bit 7 und 6: Input/Output<br>00 = freier Platz<br>01 = es folgt ein Längenbyte für Input<br>10 = es folgt ein Längenbyte für Output<br>11 = es folgt ein Längenbyte für Output und<br>für Input |

Abbildung 36: Spezielles Kennungsbyte Format (SKF)

Längenbyte

| MSB |   |   |   |   |   |   | LSB | Beschreibung                                                                                                    |
|-----|---|---|---|---|---|---|-----|----------------------------------------------------------------------------------------------------|
| 7   | 6 | 5 | 4 | 3 | 2 | 1 | 0   |                                                                                                    |
|     |   |   |   |   |   |   |     | Bit 5 bis 0: Länge<br>000000 = 1 Byte bzw. 1 Wort<br>000001 = 2 Byte bzw. 2 Wort<br><br>111111 = 64 Byte bzw. 64 Wort |
|     |   |   |   |   |   |   |     | Bit 6: Format<br>0 = Byte<br>1 = Wort                                                                                 |
|     |   |   |   |   |   |   |     | Bit 7: Konsistenz über<br>0 = Byte bzw. Wort (Element)<br>1 = gesamte Länge                                           |

Abbildung 37: Längenbyte bei SKF

|             | Wert           | Beschreibu | ing                                                                             |
|-------------|----------------|------------|---------------------------------------------------------------------------------|
| AKF/<br>SKF | 0x00           | 00         | Leerplatz                                                                       |
| SKF         | 0x01 –<br>0x0E | 01 – 14    | Leerplatz und 1-14 herstellerspezifische Daten                                  |
| SKF         | 0x0F           | 15         | Leerplatz und keine herstellerspezifische Daten                                 |
| SKF         | 0x40           | 64         | 1 Längenbyte Input                                                              |
| SKF         | 0x41 –<br>0x4E | 65 – 78    | 1 Längenbyte Input und 1-14 herstellerspezifische Daten                         |
| SKF         | 0x4F           | 79         | 1 Längenbyte Input und keine herstellerspezifische Daten                        |
| SKF         | 0x80           | 128        | 1 Längenbyte Output                                                             |
| SKF         | 0x81 –<br>0x8E | 129 – 142  | 1 Längenbyte Output und 1-14 herstellerspezifische<br>Daten                     |
| SKF         | 0x8F           | 143        | 1 Längenbyte Output und keine herstellerspezifische<br>Daten                    |
| SKF         | 0xC0           | 192        | 1 Längenbyte Output und 1 Längenbyte Input                                      |
| SKF         | 0xC1 –<br>0xCE | 193 – 206  | 1 Längenbyte Output, 1 Längenbyte Input und 1-14<br>herstellerspezifische Daten |
| SKF         | 0xCF           | 207        | 1 Längenbyte Output, 1 Längenbyte Input und keine herstellerspezifische Daten   |

Tabelle 35: Spezielle Kennungsbytes 0x01 .. 0x0F, 0x40 .. 0x4F, 0x80 .. 0x8F, 0xC0 .. 0xCF (SKF)

### Längenbyte

| Wert        |         | Beschreibung |      |                            |  |
|-------------|---------|--------------|------|----------------------------|--|
| 0x00 – 0x3F | 00-63   | 1-64         | Byte | Konsistenz über Byte       |  |
| 0x40 – 0x7F | 64-127  | 1-64         | Wort | Konsistenz über Wort       |  |
| 0x80 – 0xBF | 129-191 | 1-64         | Byte | Konsistenz über ges. Länge |  |
| 0xC0 – 0xFF | 193-255 | 1-64         | Wort | Konsistenz über ges. Länge |  |

Tabelle 36: Längenbyte bei speziellen Kennungsbytes (SKF)

## 7.3 Referenzen

[1] FDT Joint Interest Group (www.fdt-jig.org, FDT-JIG Working Group): Device Type Manager (DTM) Style Guide, Version 1.0; FDT-JIG - Order No. <0001-0008-000>, Englisch, 2005.

[2] Hilscher Gesellschaft für Systemautomation mbH: Protocol API, PROFIBUS DP Salve, V 5.2.0, Protocol API Manual, Revision 2, DOC191004API02EN, Englisch, 2022-02.

## 7.4 Benutzerrechte

Die Benutzerrechte werden im FDT-Container eingestellt. In Abhängigkeit von der Benutzerstufe, kann der Bediener auf die Konfiguration zugreifen oder er hat nur Lesezugriff.

Um auf die Dialogfenster **Einstellungen**, **Konfiguration** und **Diagnose** des generischen PROFIBUS DP-Slave-DTM zugreifen zu können, benötigen Sie keine besonderen Benutzerrechte. Außerdem können alle Benutzer zwischen der dezimalen bzw. hexadezimalen Darstellung der Werte wählen.

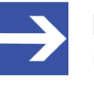

## Hinweis:

Um in den Dialogfenstern **Einstellungen** bzw. **Konfiguration** die Parameter editieren bzw. konfigurieren zu können, benötigen Sie die persönlichen Benutzerrechte als "Wartungspersonal", "Planungsingenieur" bzw. als "Administrator".

Die folgenden Tabellen geben einen Überblick zu den Benutzergruppen und welche Benutzerrechte Sie benötigen, um die einzelnen Parameter konfigurieren zu können.

## 7.4.1 Konfiguration

| Geräteparameter konfigurieren   | Beobachter | Bediener | Wartungs-<br>personal | Planungs-<br>ingenieur | Adminis-<br>trator |
|---------------------------------|------------|----------|-----------------------|------------------------|--------------------|
| Allgemein [▶ Seite 15]          | A          | A        | Х                     | Х                      | Х                  |
| Module [ Seite 17]              | A          | A        | Х                     | Х                      | Х                  |
| Signalkonfiguration [ Seite 21] | A          | A        | Х                     | Х                      | Х                  |
| Parameter [▶ Seite 26]          | A          | A        | Х                     | Х                      | Х                  |
| Gruppen [ Seite 27]             | A          | A        | Х                     | Х                      | Х                  |
| Erweiterungen [) Seite 27]      | A          | A        | Х                     | Х                      | Х                  |
| <i>DPV1</i> [▶ Seite 29]        | A          | A        | Х                     | Х                      | Х                  |
| <i>DPV2</i> [▶ Seite 31]        | A          | A        | Х                     | Х                      | Х                  |
| Redundancy [▶ Seite 32]         | A          | A        | Х                     | Х                      | Х                  |

Tabelle 37: Benutzerrechte Konfiguration (A = Anzeigen, X = Editieren, Konfigurieren)

## 7.5 Konventionen in diesem Dokument

## Handlungsanweisungen

- 1. Handlungsziel
- 2. Handlungsziel
  - Handlungsanweisung

## Ergebnisse

- ✤ Zwischenergebnis
- ➡ Endergebnis

## Piktogramme

| Piktogramm    | Hinweis                                                                      |
|---------------|------------------------------------------------------------------------------|
| $\rightarrow$ | Allgemeiner Hinweis                                                          |
| !             | Wichtiger Hinweis, der befolgt werden muss, um Fehlfunktionen auszuschließen |
|               | Hinweis auf weitere Informationen                                            |

Tabelle 38: Piktogramme

## 7.6 Rechtliche Hinweise

## Copyright

© Hilscher Gesellschaft für Systemautomation mbH

Alle Rechte vorbehalten.

Die Bilder, Fotografien und Texte der Begleitmaterialien (in Form eines Benutzerhandbuchs, Bedienerhandbuchs, Statement of Work Dokument sowie alle weiteren Dokumenttypen, Begleittexte, Dokumentation etc.) sind durch deutsches und internationales Urheberrecht sowie internationale Handels- und Schutzbestimmungen geschützt. Sie sind ohne vorherige schriftliche Genehmigung nicht berechtigt, diese vollständig oder teilweise durch technische oder mechanische Verfahren zu vervielfältigten (Druck, Fotokopie oder anderes Verfahren), unter Verwendung elektronischer Systeme zu verarbeiten oder zu übertragen. Es ist Ihnen untersagt, Veränderungen an Copyrightvermerken, Kennzeichen, Markenzeichen oder Eigentumsangaben vorzunehmen. Darstellungen werden ohne Rücksicht auf die Patentlage mitgeteilt. Die in diesem Dokument enthaltenen Firmennamen und Produktbezeichnungen sind möglicherweise Marken bzw. Warenzeichen der jeweiligen Inhaber und können warenzeichen-, marken- oder patentrechtlich geschützt sein. Jede Form der weiteren Nutzung bedarf der ausdrücklichen Genehmigung durch den jeweiligen Inhaber der Rechte.

## Wichtige Hinweise

Vorliegende Dokumentation in Form eines Benutzerhandbuchs, Bedienerhandbuchs sowie alle weiteren Dokumenttypen und Begleittexte wurden/werden mit größter Sorgfalt erarbeitet. Fehler können jedoch nicht ausgeschlossen werden. Eine Garantie, die juristische Verantwortung für fehlerhafte Angaben oder irgendeine Haftung kann daher nicht übernommen werden. Sie werden darauf hingewiesen, dass Beschreibungen in dem Benutzerhandbuch, den Begleittexten und der Dokumentation weder eine Garantie noch eine Angabe über die nach dem Vertrag vorausgesetzte Verwendung oder eine zugesicherte Eigenschaft darstellen. Es kann nicht ausgeschlossen werden, dass das Benutzerhandbuch, die Begleittexte und die Dokumentation nicht vollständig mit den beschriebenen Eigenschaften, Normen oder sonstigen Daten der gelieferten Produkte übereinstimmen. Eine Gewähr oder Garantie bezüglich der Richtigkeit oder Genauigkeit der Informationen wird nicht übernommen.

Wir behalten uns das Recht vor, unsere Produkte und deren Spezifikation, sowie zugehörige Dokumentation in Form eines Benutzerhandbuchs, Bedienerhandbuchs sowie alle weiteren Dokumenttypen und Begleittexte jederzeit und ohne Vorankündigung zu ändern, ohne zur Anzeige der Änderung verpflichtet zu sein. Änderungen werden in zukünftigen Manuals berücksichtigt und stellen keine Verpflichtung dar; insbesondere besteht kein Anspruch auf Überarbeitung gelieferter Dokumente. Es gilt jeweils das Manual, das mit dem Produkt ausgeliefert wird.

Die Hilscher Gesellschaft für Systemautomation mbH haftet unter keinen Umständen für direkte, indirekte, Neben- oder Folgeschäden oder Einkommensverluste, die aus der Verwendung der hier enthaltenen Informationen entstehen.

### Haftungsausschluss

Die Hard- und/oder Software wurde von der Hilscher Gesellschaft für Systemautomation mbH sorgfältig erstellt und getestet und wird im reinen Ist-Zustand zur Verfügung gestellt. Es kann keine Gewährleistung für die Leistungsfähigkeit und Fehlerfreiheit der Hard- und/oder Software für alle Anwendungsbedingungen und -fälle und die erzielten Arbeitsergebnisse bei Verwendung der Hard- und/oder Software durch den Benutzer übernommen werden. Die Haftung für etwaige Schäden, die durch die Verwendung der Hard- und Software oder der zugehörigen Dokumente entstanden sein könnten, beschränkt sich auf den Fall des Vorsatzes oder der grob fahrlässigen Verletzung wesentlicher Vertragspflichten. Der Schadensersatzanspruch für die Verletzung wesentlicher Vertragspflichten ist jedoch auf den vertragstypischen vorhersehbaren Schaden begrenzt.

Insbesondere wird hiermit ausdrücklich vereinbart, dass jegliche Nutzung bzw. Verwendung von der Hard- und/oder Software im Zusammenhang

- der Luft- und Raumfahrt betreffend der Flugsteuerung,
- Kernspaltungsprozessen in Kernkraftwerken,
- medizinischen Geräten die zur Lebenserhaltung eingesetzt werden
- und der Personenbeförderung betreffend der Fahrzeugsteuerung

ausgeschlossen ist. Es ist strikt untersagt, die Hard- und/oder Software in folgenden Bereichen zu verwenden:

- für militärische Zwecke oder in Waffensystemen;
- zum Entwurf, zur Konstruktion, Wartung oder zum Betrieb von Nuklearanlagen;
- in Flugsicherungssystemen, Flugverkehrs- oder Flugkommunikationssystemen;
- in Lebenserhaltungssystemen;
- in Systemen, in denen Fehlfunktionen der Hard- und/oder Software körperliche Schäden oder Verletzungen mit Todesfolge nach sich ziehen können.

Sie werden darauf hingewiesen, dass die Hard- und/oder Software nicht für die Verwendung in Gefahrumgebungen erstellt worden ist, die ausfallsichere Kontrollmechanismen erfordern. Die Benutzung der Hardund/oder Software in einer solchen Umgebung geschieht auf eigene Gefahr; jede Haftung für Schäden oder Verluste aufgrund unerlaubter Benutzung ist ausgeschlossen.

## Gewährleistung

Die Hilscher Gesellschaft für Systemautomation mbH übernimmt die Gewährleistung für das funktionsfehlerfreie Laufen der Software entsprechend der im Pflichtenheft aufgeführten Anforderungen und dafür, dass sie bei Abnahme keine Mängel aufweist. Die Gewährleistungszeit beträgt 12 Monate beginnend mit der Abnahme bzw. Kauf (durch ausdrückliches Erklärung oder konkludent, durch schlüssiges Verhalten des Kunden, z.B. bei dauerhafter Inbetriebnahme).

Die Gewährleistungspflicht für Geräte (Hardware) unserer Fertigung beträgt 36 Monate, gerechnet vom Tage der Lieferung ab Werk. Vorstehende Bestimmungen gelten nicht, soweit das Gesetz gemäß § 438 Abs. 1 Nr. 2

BGB, § 479 Abs.1 BGB und § 634a Abs. 1 BGB zwingend längere Fristen vorschreibt. Sollte trotz aller aufgewendeter Sorgfalt die gelieferte Ware einen Mangel aufweisen, der bereits zum Zeitpunkt des Gefahrübergangs vorlag, werden wir die Ware vorbehaltlich fristgerechter Mängelrüge, nach unserer Wahl nachbessern oder Ersatzware liefern.

Die Gewährleistungspflicht entfällt, wenn die Mängelrügen nicht unverzüglich geltend gemacht werden, wenn der Käufer oder Dritte Eingriffe an den Erzeugnissen vorgenommen haben, wenn der Mangel durch natürlichen Verschleiß, infolge ungünstiger Betriebsumstände oder infolge von Verstößen gegen unsere Betriebsvorschriften oder gegen die Regeln der Elektrotechnik eingetreten ist oder wenn unserer Aufforderung auf Rücksendung des schadhaften Gegenstandes nicht umgehend nachgekommen wird.

### Kosten für Support, Wartung, Anpassung und Produktpflege

Wir weisen Sie darauf hin, dass nur bei dem Vorliegen eines Sachmangels kostenlose Nachbesserung erfolgt. Jede Form von technischem Support, Wartung und individuelle Anpassung ist keine Gewährleistung, sondern extra zu vergüten.

### Weitere Garantien

Obwohl die Hard- und Software mit aller Sorgfalt entwickelt und intensiv getestet wurde, übernimmt die Hilscher Gesellschaft für Systemautomation mbH keine Garantie für die Eignung für irgendeinen Zweck, der nicht schriftlich bestätigt wurde. Es kann nicht garantiert werden, dass die Hardund Software Ihren Anforderungen entspricht, die Verwendung der Hardund/oder Software unterbrechungsfrei und die Hard- und/oder Software fehlerfrei ist.

Eine Garantie auf Nichtübertretung, Nichtverletzung von Patenten, Eigentumsrecht oder Freiheit von Einwirkungen Dritter wird nicht gewährt. Weitere Garantien oder Zusicherungen hinsichtlich Marktgängigkeit, Rechtsmängelfreiheit, Integrierung oder Brauchbarkeit für bestimmte Zwecke werden nicht gewährt, es sei denn, diese sind nach geltendem Recht vorgeschrieben und können nicht eingeschränkt werden.

## Vertraulichkeit

Der Kunde erkennt ausdrücklich an, dass dieses Dokument Geschäftsgeheimnisse, durch Copyright und andere Patent- und Eigentumsrechte geschützte Informationen sowie sich darauf beziehende Rechte der Hilscher Gesellschaft für Systemautomation mbH beinhaltet. Er willigt ein, alle diese ihm von der Hilscher Gesellschaft für Systemautomation mbH zur Verfügung gestellten Informationen und Rechte, welche von der Hilscher Gesellschaft für Systemautomation mbH offen gelegt und zugänglich gemacht wurden und die Bedingungen dieser Vereinbarung vertraulich zu behandeln.

Die Parteien erklären sich dahin gehend einverstanden, dass die Informationen, die sie von der jeweils anderen Partei erhalten haben, in dem geistigen Eigentum dieser Partei stehen und verbleiben, soweit dies nicht vertraglich anderweitig geregelt ist. Der Kunde darf dieses Know-how keinem Dritten zur Kenntnis gelangen lassen und sie den berechtigten Anwendern ausschließlich innerhalb des Rahmens und in dem Umfang zur Verfügung stellen, wie dies für deren Wissen erforderlich ist. Mit dem Kunden verbundene Unternehmen gelten nicht als Dritte. Der Kunde muss berechtigte Anwender zur Vertraulichkeit verpflichten. Der Kunde soll die vertraulichen Informationen ausschließlich in Zusammenhang mit den in dieser Vereinbarung spezifizierten Leistungen verwenden.

Der Kunde darf diese vertraulichen Informationen nicht zu seinem eigenen Vorteil oder eigenen Zwecken, bzw. zum Vorteil oder Zwecken eines Dritten verwenden oder geschäftlich nutzen und darf diese vertraulichen Informationen nur insoweit verwenden, wie in dieser Vereinbarung vorgesehen bzw. anderweitig insoweit, wie er hierzu ausdrücklich von der offen legenden Partei schriftlich bevollmächtigt wurde. Der Kunde ist berechtigt, seinen unmittelbaren Rechts- und Finanzberatern die Vertragsbedingungen dieser Vereinbarung unter Vertraulichkeitsverpflichtung zu offenbaren, wie dies für den normalen Geschäftsbetrieb des Kunden erforderlich ist.

## Exportbestimmungen

Das gelieferte Produkt (einschließlich der technischen Daten) unterliegt gesetzlichen Export- bzw. Importgesetzen sowie damit verbundenen Vorschriften verschiedener Länder, insbesondere denen von Deutschland und den USA. Das Produkt/Hardware/Software darf nicht in Länder exportiert werden, in denen dies durch das US-amerikanische Exportkontrollgesetz und dessen ergänzender Bestimmungen verboten ist. Sie verpflichten sich, die Vorschriften strikt zu befolgen und in eigener Verantwortung einzuhalten. Sie werden darauf hingewiesen, dass Sie zum Export, zur Wiederausfuhr oder zum Import des Produktes unter Umständen staatlicher Genehmigungen bedürfen.

## 7.7 Warenmarken

Windows<sup>®</sup> XP, Windows<sup>®</sup> Vista, Windows<sup>®</sup> 7, Windows<sup>®</sup> 8, Windows<sup>®</sup> 8.1 und Windows<sup>®</sup> 10 sind registrierte Warenmarken der Microsoft Corporation.

PROFIBUS<sup>®</sup> ist eine registrierte Warenmarke von PROFIBUS & PROFINET International (PI), Karlsruhe.

Alle anderen erwähnten Marken sind Eigentum ihrer jeweiligen rechtmäßigen Inhaber. Die in diesem Dokument enthaltenen Firmennamen und Produktbezeichnungen sind möglicherweise Marken (Unternehmensoder Warenmarken) der jeweiligen Inhaber und können marken- oder patentrechtlich geschützt sein.

## Abbildungsverzeichnis

| Abbildung 1:  | Dialogstruktur des Device Type Managers                                                                                     | 7  |
|---------------|----------------------------------------------------------------------------------------------------|----|
| Abbildung 2:  | Navigationsbereich                                                                                                    | 8  |
| Abbildung 3:  | Statusleiste - Statusfelder 1 bis 6                                                                                         | 9  |
| Abbildung 4:  | Navigationsbereich – Konfiguration                                                                                          | 13 |
| Abbildung 5:  | Konfiguration > Allgemein                                                                                                   | 15 |
| Abbildung 6:  | Konfiguration > Module                                                                                                    | 17 |
| Abbildung 7:  | Konfiguration > Module (Beispiel für einen komplexen modularen Slave)                                                       | 18 |
| Abbildung 8:  | Konfiguration > Signalkonfiguration                                                                                         | 23 |
| Abbildung 9:  | Konfiguration > Signalkonfiguration – Beispiel                                                                              | 24 |
| Abbildung 10: | Info – Signallänge zu groß                                                                                                  | 25 |
| Abbildung 11: | Fehler – Signalkonfiguration ist ungültig                                                                                   | 25 |
| Abbildung 12: | Konfiguration > Parameter                                                                                                   | 26 |
| Abbildung 13: | Ändern von Parameterwerten                                                                                                  | 26 |
| Abbildung 14: | Hexadezimale und Dezimale Darstellung der Parameterwerte                                                                    | 26 |
| Abbildung 15: | Konfiguration > Gruppe                                                                                                    | 27 |
| Abbildung 16: | Konfiguration > Erweiterungen                                                                                               | 27 |
| Abbildung 17: | Konfiguration > DPV1 > DPV1 aktivieren                                                                                      | 29 |
| Abbildung 18: | Konfiguration > DPV1 > Alarme                                                                                               | 29 |
| Abbildung 19: | Konfiguration > DPV1 > Extra Alarm SAP                                                                                      | 30 |
| Abbildung 20: | Konfiguration > DPV2 > Activate Time Sync, Clock Sync Interval                                                              | 31 |
| Abbildung 21: | Konfiguration > DPV2 > Activate Time Sync, Clock Sync Interval – ausgegraut, da Time Sync vom Slave (GSD) nicht unterstützt | 31 |
| Abbildung 22: | Konfiguration > Redundancy                                                                                                  | 32 |
| Abbildung 23: | Konfiguration > Redundancy > Activate Redundancy Mode, Output Hold Time                                                     | 32 |
| Abbildung 24: | Konfiguration > Redundancy > Using Jokerblock (aktiviert)                                                                   | 33 |
| Abbildung 25: | Konfiguration > Redundancy > Using Jokerblock (deaktiviert)                                                                 | 33 |
| Abbildung 26: | ,Upload' - Konfiguration eines Slave-Gerätes hochladen (Beispiel ,CB_AB32-<br>DPS')                                         | 35 |
| Abbildung 27: | Abfrage zur Erzeugung der E/A-Modulkonfiguration (Beispiel ,CB_AB32-DPS').                                                  | 36 |
| Abbildung 28: | Upload                                                                                                    | 38 |
| Abbildung 29: | Navigationsbereich - Beschreibungen                                                                                         | 41 |
| Abbildung 30: | Navigationsbereich – Diagnose                                                                                               | 42 |
| Abbildung 31: | Diagnose                                                                                                    | 43 |
| Abbildung 32: | Diagnose - Aktualisieren                                                                                                    | 44 |
| Abbildung 33: | Erweiterte Gerätediagnose                                                                                                   | 45 |
| Abbildung 34: | Fenster "Process Image Monitor"                                                                                             | 46 |
| Abbildung 35: | Kennungsbyte (Allgemeines Kennungsbyte-Format AKF)                                                                          | 54 |
| Abbildung 36: | Spezielles Kennungsbyte Format (SKF)                                                                                        | 57 |
| Abbildung 37: | Längenbyte bei SKF                                                                                                    | 57 |

## Tabellenverzeichnis

| Tabelle 1:  | Änderungsübersicht                                                        | 4  |
|-------------|---------------------------------------------------------------------------|----|
| Tabelle 2:  | Übersicht Anwendungsfälle                                                 | 5  |
| Tabelle 3:  | Allgemeine Geräteinformation                                              | 8  |
| Tabelle 4:  | OK, Abbrechen, Übernehmen und Hilfe                                       | 9  |
| Tabelle 5:  | Symbole der Statusleiste [1]                                              | 9  |
| Tabelle 6:  | Statusleiste, Beispielanzeigen                                            | 9  |
| Tabelle 7:  | Gerät in Betrieb nehmen – Konfigurationsschritte                          | 11 |
| Tabelle 8:  | Erläuterungen Fenster Signalkonfiguration                                 | 23 |
| Tabelle 9:  | Konfiguration > Erweiterungen                                             | 28 |
| Tabelle 10: | Konfiguration > DPV1 > Extra Alarm SAP                                    | 30 |
| Tabelle 11: | Activate Time Sync, Clock Sync Interval                                   | 31 |
| Tabelle 12: | Activate Redundancy Mode, Output Hold Time                                | 32 |
| Tabelle 13: | Using Jokerblock                                                          | 33 |
| Tabelle 14: | Upload                                                                    | 38 |
| Tabelle 15: | Geräte-Info                                                               | 41 |
| Tabelle 16: | Gerätebeschreibung – GSD-Betrachter                                       | 41 |
| Tabelle 17: | Beschreibung zum Fenster "Diagnoser"                                      | 43 |
| Tabelle 18: | Beschreibung zum Fenster "Process Image Monitor"                          | 46 |
| Tabelle 19: | PROFIBUS DP Slave-Diagnose                                                | 47 |
| Tabelle 20: | PROFIBUS DP-Diagnose Stationsstatus 1                                     | 48 |
| Tabelle 21: | PROFIBUS DP-Diagnose Stationsstatus 2                                     | 50 |
| Tabelle 22: | PROFIBUS DP-Diagnose Stationsstatus 3                                     | 50 |
| Tabelle 23: | Gerätebezogene Diagnose (Struktur)                                        | 51 |
| Tabelle 24: | Gerätebezogene Diagnose (Headerbyte)                                      | 51 |
| Tabelle 25: | Kennungs-/modulbezogene Diagnose (Struktur)                               | 52 |
| Tabelle 26: | Kennungs-/modulbezogene Diagnose (Headerbyte)                             | 52 |
| Tabelle 27: | Kennungs-/modulbezogene Diagnose (Bitstruktur)                            | 52 |
| Tabelle 28: | Kanalbezogene Diagnose                                                    | 53 |
| Tabelle 29: | Kanalbezogene Diagnose Byte 1: Kennungsnummer                             | 53 |
| Tabelle 30: | Kanalbezogene Diagnose Byte 2: Kanalnummer                                | 53 |
| Tabelle 31: | Kanalbezogene Diagnose Byte 3: Art der Diagnose                           | 53 |
| Tabelle 32: | Kennungsbytes (Übersicht)                                                 | 54 |
| Tabelle 33: | Kennungsbytes 0x10 0x3F, 0x50 0x7F, 0x90 0x9F (AKF)                       | 55 |
| Tabelle 34: | Kennungsbytes 0xA0 0xBF, 0xD0 0xFF (AKF)                                  | 56 |
| Tabelle 35: | Spezielle Kennungsbytes 0x01 0x0F, 0x40 0x4F, 0x80 0x8F, 0xC0 0xCF (SKF)  | 58 |
| Tabelle 36: | Längenbyte bei speziellen Kennungsbytes (SKF)                             | 58 |
| Tabelle 37: | Benutzerrechte Konfiguration (A = Anzeigen, X = Editieren, Konfigurieren) | 59 |
| Tabelle 38: | Piktogramme                                                               | 60 |

## Glossar

| DPV0              | PROFIBUS DP mit zyklischer Kommunikation                                                                                                    |
|-------------------|----------------------------------------------------------------------------------------------------|
| DPV1              | PROFIBUS DP mit azyklischer Kommunikation                                                                                                    |
| DPV2              | PROFIBUS DP mit zyklischer und azyklischer Kommunikation und Time-Sync-Konfiguration für den Slave                                                                                                    |
| DTM               | Device Type Manager: Softwaremodul mit grafischer<br>Benutzeroberfläche zur Konfiguration und/oder zur Diagnose von<br>Geräten                                                                                                    |
| FDT               | Field Device Tool: FDT spezifiziert eine Schnittstelle, um DTM<br>(Device Type Manager) in unterschiedlichen Applikationen<br>verschiedener Hersteller nutzen zu können                                                                                                    |
| Freeze            | Nach Erhalt des Steuerungsbefehls FREEZE, friert der DP-Slave den<br>aktuellen Stand der Eingänge ein und überträgt diese zyklisch zum<br>DP-Master. Nach jedem neuen Steuerungsbefehl FREEZE, friert der<br>Slave die Eingänge erneut ein. Die aktuellen Eingangsdaten werden<br>solange nicht zyklisch vom DP-Slave an den DP-Master übertragen,<br>bis der Master den Steuerungsbefehl UNFREEZE sendet. Für den<br>Steuerungsbefehl FREEZE muss der DP-Slave in der Konfiguration<br>einer Gruppe zugeordnet sein.                                                                                         |
| GSD               | General Station Description: Eine spezielle Art der<br>Gerätebeschreibungsdatei, die von PROFIBUS verwendet wird und<br>die Eigenschaften eines Gerätetyps in einem genau festgelegten<br>Format beschreibt. Die GSD werden vom Gerätehersteller individuell<br>für jeden Gerätetyp erzeugt und dem Anwender in Form einer<br>Gerätebeschreibungsdatei zur Verfügung gestellt. Durch das<br>festgelegte Dateiformat kann das Projektierungssystem die<br>Gerätebeschreibung jedes beliebigen PROFIBUS DP-Gerätes<br>einfach einlesen und bei der Konfiguration des Bussystems<br>automatisch berücksichtigen. |
| netDevice         | FDT-Container der Hilscher-Konfigurationssoftware SYCON.net                                                                                                    |
| PROFIBUS DP       | PROFIBUS Dezentrale Peripherie                                                                                                    |
| PROFIBUS DP-Slave | Peripheriegerät, wie beispielsweise ein EA-Gerät oder ein Antrieb,<br>bzw. passiver Teilnehmer ohne Buszugriffsberechtigung, mit den<br>eingeschränkten Möglichkeiten empfangene Nachrichten quittieren<br>oder auf Anfrage eines Masters Nachrichten an diesen übermitteln zu<br>können                                                                                                    |
| Slave             | Gerätetyp, der vom Master konfiguriert wird und welcher dann die<br>Kommunikation ausführt                                                                                                    |
| Sync              | Mit dem Steuerungsbefehl SYNC ordnet der DP-Master dem DP-<br>Slave an, die Stati der Ausgänge mit dem aktuellen Wert einzufrieren.<br>Während der folgenden Telegramme speichert der DP-Slave die<br>Ausgangsdaten in jedem Fall, den er als Ausgangsdaten gespeichert<br>hat. Die Ausgänge werden erst dann zyklisch aktualisiert, wenn der<br>DP-Master den Steuerungsbefehl UNSYNC sendet. Für den<br>Steuerungsbefehl SYNC muss der DP-Slave in der Konfiguration<br>einer Gruppe zugeordnet sein.                                                                                                    |

## Kontakte

#### HAUPTSITZ

#### Deutschland

Hilscher Gesellschaft für Systemautomation mbH Rheinstraße 15 65795 Hattersheim Telefon: +49 (0) 6190 9907-0 Fax: +49 (0) 6190 9907-50 E-Mail: info@hilscher.com

#### Support

Telefon: +49 (0) 6190 9907-990 E-Mail: <u>hotline@hilscher.com</u>

#### NIEDERLASSUNGEN

#### China Hilscher Systemautomation (Shanghai) Co. Ltd. 200010 Shanghai Telefon: +86 (0) 21-6355-5161 E-Mail: <u>info@hilscher.cn</u>

Support Telefon: +86 (0) 21-6355-5161 E-Mail: cn.support@hilscher.com

#### Frankreich

Hilscher France S.a.r.I. 69800 Saint Priest Telefon: +33 (0) 4 72 37 98 40 E-Mail: <u>info@hilscher.fr</u>

Support Telefon: +33 (0) 4

Telefon: +33 (0) 4 72 37 98 40 E-Mail: <u>fr.support@hilscher.com</u>

### Indien

Hilscher India Pvt. Ltd. Pune, Delhi, Mumbai, Bangalore Telefon: +91 8888 750 777 E-Mail: <u>info@hilscher.in</u>

Support Telefon: +91 8108884011 E-Mail: info@hilscher.in

### Italien

Hilscher Italia S.r.l. 20090 Vimodrone (MI) Telefon: +39 02 25007068 E-Mail: <u>info@hilscher.it</u>

### Support

Telefon: +39 02 25007068 E-Mail: <u>it.support@hilscher.com</u>

### Japan

Hilscher Japan KK Tokyo, 160-0022 Telefon: +81 (0) 3-5362-0521 E-Mail: info@hilscher.jp

Support Telefon: +81 (0) 3-5362-0521 E-Mail: jp.support@hilscher.com

### **Republik Korea**

Hilscher Korea Inc. 13494, Seongnam, Gyeonggi Telefon: +82 (0) 31-739-8361 E-Mail: <u>info@hilscher.kr</u>

### Support

Telefon: +82 (0) 31-739-8363 E-Mail: <u>kr.support@hilscher.com</u>

### Österreich

Hilscher Austria GmbH 4020 Linz Telefon: +43 732 931 675-0 E-Mail: <u>sales.at@hilscher.com</u>

Support Telefon: +43 732 931 675-0 E-Mail: <u>at.support@hilscher.com</u>

### Schweiz

Hilscher Swiss GmbH 4500 Solothurn Telefon: +41 (0) 32 623 6633 E-Mail: <u>info@hilscher.ch</u>

### Support

Telefon: +41 (0) 32 623 6633 E-Mail: <u>support.swiss@hilscher.com</u>

### USA

Hilscher North America, Inc. Lisle, IL 60532 Telefon: +1 630-505-5301 E-Mail: <u>info@hilscher.us</u>

**Support** Telefon: +1 630-505-5301

E-Mail: us.support@hilscher.com